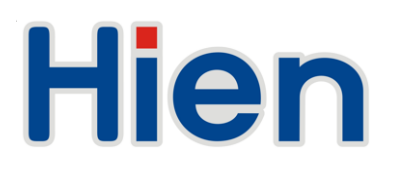

# **User's Manuel**

Multi-Supply Air Source Heat Pump

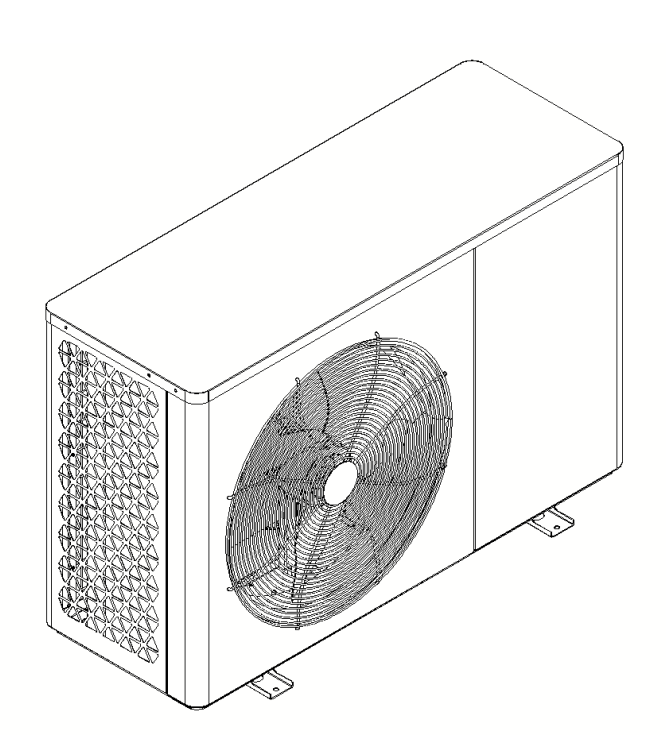

Dear user:

Thank you for choosing Hien air source heat pump!

■ In order to ensure the safe use of the product, please read this manual carefully before installation and use, and keep it properly for reference when necessary.

Be sure to install leakage protection device.

The heat pump must be reliably grounded. It is strictly forbidden to use the unit without reliable grounding, and it is strictly forbidden to connect the grounding wire to the neutral line or the tap water pipe.

■ For safe use, be sure to refer to the wiring diagram when wiring, and do not modify or repair the unit without authorization.

■ To avoid accidents, it is strictly forbidden to insert anything into the unit, or cover it.

■ The hot water pipe of the device is a high-temperature pipe. It is strictly forbidden to touch it with hands or open the gate valve to take water directly.

■ The device must be equipped with a Y-shape filter on the water inlet pipe. The damage caused by no filter is not covered by the warranty.

In order to ensure the normal operation of the product for a long time, the unit can only be connected to tap water and it is strictly forbidden to use poor quality water sources such as groundwater.

When the ambient temperature is lower than 0°C and the unit is not in use for a long time, please drain the accumulated water in the waterway of the unit to avoid freezing and cracking the heat exchanger and pipeline.

Circulation pumps, solar pumps, lower return water pumps, electric heating and other electrical components connected to the device must be equipped with AC contactors.

In case of any difference between the nameplate, technical parameters and circuit diagram of this book and the actual contents pasted on the machine, the actual contents shall prevail.

When designing the engineering scheme of the device, please select the unit type according to the local minimum temperature, so as to avoid the unit being too small, failing to meet the temperature requirements, and failing to meet customer needs. Or, electric auxiliary heating should be added to the water pipeline of the unit engineering system to achieve the purpose of supplementing heat in bad weather. Electric auxiliary heating power is calculated and selected according to the actual situation of customers.

■ The device has an automatic antifreeze function. In winter, the power supply of the unit must be kept and the power supply must not be cut off. When the ambient temperature is lower than 0°C and the normal power supply cannot be guaranteed, please drain the water in the pipeline, or add a suitable type of antifreeze to the water system to prevent the waterway from freezing and cracking.

■ After the life of the device expires, please contact a qualified home appliance recycling company to dispose of the unit according to the local Regulations of Recycling and Disposal.

This unit uses R32 refrigerant, do not disassemble the machine for maintenance on your own, please contact a designated or qualified after-sales company for repair.

## Reminder

For R32 Refrigerant appliance:

The Refrigerant (R32) is contained within the refrigerant circuit of the appliance, a natural gas with a high level of environmental compatibility, which is nevertheless flammable.

During transportation and installation of the appliance, ensure that none of the components of the refrigerant circuit becomes damaged.

■ The refrigerant (R32) is flammable.

■ If the refrigerant circuit was damaged:

■ Avoid opening flames and sources of ignition.

■ Thoroughly ventilate the room in which the appliance is situated.

■ Appliance is supplied with flammable refrigerant (R32). It must be transported and installed with the utmost care since any excessive knocking or shaking could damage the refrigerating circuit.

Keep ventilation openings in the appliance enclosure or in the built-in structure clear of obstruction.

Do not use mechanical devices or other means to accelerate defrosting process, other than those recommended by the manufacturer.

Do not damage the refrigerant circuit.

Do not use electrical appliance inside the food storage compartments of the appliance, unless they of the type recommended by the manufacturer.

### Service operations

#### WARNING:

Do not use means to accelerate the defrosting process or to clean, other than those recommended by the manufacturer.

The appliance shall be stored in a room without continuously operating ignition sources (for example: open flames, an operating gas appliance or an operating electric heater.

Do not pierce or burn.

Be aware that refrigerants may not contain an odor.

– Any person who is involved with working on or breaking into a refrigerant circuit should hold a current valid certificate from an industry-accredited assessment authority, which authorises their competence to handle refrigerants safely in accordance with an industry recognised assessment specification.

– Servicing shall only be performed as recommended by the equipment manufacturer.

Maintenance and repair requiring the assistance of other skilled personnel shall be carried out under the supervision of the person competent in the use of flammable refrigerants.

Service personnel who shall be instructed to undertake the following when servicing an appliance that employs a flammable refrigerant.

Prior to beginning work on systems containing flammable refrigerants, safety checks are necessary to ensure that the risk of ignition is minimised. For repair to the refrigerating system, the following precautions shall be complied with prior to conducting work on the system.

Work shall be undertaken under a controlled procedure so as to minimise the risk of a flammable gas or vapour being present while the work is being performed.

All maintenance staff and others working in the local area shall be instructed on the nature of work being carried out. Work in confined spaces shall be avoided. The area around the workspace shall be sectioned off. Ensure that the conditions within the area have been made safe by control of flammable material.

The area shall be checked with an appropriate refrigerant detector prior to and during work, to ensure the technician is aware of potentially flammable atmospheres. Ensure that the leak detection equipment being used is suitable for use with flammable refrigerants, i.e. non-sparking, adequately sealed or intrinsically safe.

If any hot work is to be conducted on the refrigeration equipment or any associated parts, appropriate fire extinguishing equipment shall be available to hand. Have a dry powder or CO 2 fire extinguisher adjacent to the charging area.

No person carrying out work in relation to a refrigeration system which involves exposing any pipe work that contains or has contained flammable refrigerant shall use any sources of ignition in such a manner that it may lead to the risk of fire or explosion. All possible ignition sources, including cigarette smoking, should be kept sufficiently far away from the site of installation, repairing, removing and disposal, during which flammable refrigerant can possibly be released to the surrounding space. Prior to work taking

place, the area around the equipment is to be surveyed to make sure that there are no flammable hazards or ignition risks. "No Smoking" signs shall be displayed.

Ensure that the area is in the open or that it is adequately ventilated before breaking into the system or conducting any hot work. A degree of ventilation shall continue during the period that the work is carried out. The ventilation should safely disperse any released refrigerant and preferably expel it externally into the atmosphere.

Where electrical components are being changed, they shall be fit for the purpose and to the correct specification. At all times the manufacturer's maintenance and service guidelines shall be followed. If in doubt consult the manufacturer's technical department for assistance.

The following checks shall be applied to installations using flammable refrigerants:

 the charge size is in accordance with the room size within which the refrigerant containing parts are installed;

- the ventilation machinery and outlets are operating adequately and are not obstructed;

 if an indirect refrigerating circuit is being used, the secondary circuit shall be checked for the presence of refrigerant;

 marking to the equipment continues to be visible and legible. Markings and signs that are illegible shall be corrected;

– refrigeration pipe or components are installed in a position where they are unlikely to be exposed to any substance which may corrode refrigerant containing components, unless the components are constructed of materials which are inherently resistant to being corroded or are suitably protected against being so corroded.

Repair and maintenance to electrical components shall include initial safety checks and component inspection procedures. If a fault exists that could compromise safety, then no electrical supply shall be connected to the circuit until it is satisfactorily dealt with. If the fault cannot be corrected immediately but it is necessary to continue operation, an adequate temporary solution shall be used. This shall be reported to the owner of the equipment so all parties are advised. that capacitors are discharged: this shall be done in a safe manner to avoid possibility of sparking; that there is continuity of earth bonding.

During repairs to sealed components, all electrical supplies shall be disconnected from the equipment being worked upon prior to any removal of sealed covers, etc. If it is absolutely necessary to have an

electrical supply to equipment during servicing, then a permanently operating form of leak detection shall be located at the most critical point to warn of a potentially hazardous situation.

Particular attention shall be paid to the following to ensure that by working on electrical components, the casing is not altered in such a way that the level of protection is affected. This shall include damage to cables, excessive number of connections, terminals not made to original specification, damage to seals, incorrect fitting of glands, etc.

Ensure that apparatus is mounted securely.

Ensure that seals or sealing materials have not degraded such that they no longer serve the purpose of preventing the ingress of flammable atmospheres.

Intrinsically safe components do not have to be isolated prior to working on them.

Check that cabling will not be subject to wear, corrosion, excessive pressure, vibration, sharp edges or any other adverse environmental effects. The check shall also take into account the effects of ageing or continual vibration from sources such as compressors or fans.

Under no circumstances shall potential sources of ignition be used in the searching for or detection of refrigerant leaks. A halide torch (or any other detector using a naked flame) shall not be used. accordance with the manufacturer's specifications. that no live electrical components and wiring are exposed while charging, recovering or purging the system;

The following leak detection methods are deemed acceptable for systems containing flammable refrigerants.

Electronic leak detectors shall be used to detect flammable refrigerants, but the sensitivity may not be adequate, or may need re-calibration. (Detection equipment shall be calibrated in a refrigerant-free area.) Ensure that the detector is not a potential source of ignition and is suitable for the refrigerant used. Leak detection equipment shall be set at a percentage of the LFL of the refrigerant and shall be calibrated to the refrigerant employed and the appropriate percentage of gas (25 % maximum) is confirmed.

Leak detection fluids are suitable for use with most refrigerants but the use of detergents containing chlorine shall be avoided as the chlorine may react with the refrigerant and corrode the copper pipe-work.

If a leak is suspected, all naked flames shall be removed/extinguished.

If a leakage of refrigerant is found which requires brazing, all of the refrigerant shall be recovered from the system, or isolated (by means of shut off valves) in a part of the system remote from the leak.

Oxygen free nitrogen (OFN) shall then be purged through the system both before and during the brazing process.

When breaking into the refrigerant circuit to make repairs – or for any other purpose – conventional procedures shall be used. However, it is important that best practice is followed since flammability is a consideration. The following procedure shall be adhered to:

♦ remove refrigerant;

- ♦ purge the circuit with inert gas;
- ♦ evacuate;
- ♦ purge again with inert gas;
- ♦ open the circuit by cutting or brazing.

The refrigerant charge shall be recovered into the correct recovery cylinders. The system shall be "flushed" with OFN to render the unit safe. This process may need to be repeated several times. Compressed air or oxygen shall not be used for this task.

Flushing shall be achieved by breaking the vacuum in the system with OFN and continuing to fill until the working pressure is achieved, then venting to atmosphere, and finally pulling down to a vacuum. This process shall be repeated until no refrigerant is within the system. When the final OFN charge is used, the system shall be vented down to atmospheric pressure to enable work to take place. This operation is absolutely vital if brazing operations on the pipe-work are to take place.

Ensure that the outlet for the vacuum pump is not close to any ignition sources and there is ventilation available.

In addition to conventional charging procedures, the following requirements shall be followed.

 Ensure that contamination of different refrigerants does not occur when using charging equipment. Hoses or lines shall be as short as possible to minimise the amount of refrigerant contained in them.

Cylinders shall be kept upright.

- Ensure that the refrigeration system is earthed prior to charging the system with refrigerant.
- Label the system when charging is complete (if not already).
- Extreme care shall be taken not to overfill the refrigeration system.

Prior to recharging the system it shall be pressure tested with OFN. The system shall be leaktested on completion of charging but prior to commissioning. A follow up leak test shall be carried out prior to leaving the site.

Before carrying out this procedure, it is essential that the technician is completely familiar with the equipment and all its detail. It is recommended good practice that all refrigerants are recovered safely. Prior to the task being carried out, an oil and refrigerant sample shall be taken in case analysis is required prior to re-use of reclaimed refrigerant. It is essential that

electrical power is available before the task is commenced.

- a) Become familiar with the equipment and its operation.
- b) Isolate system electrically.
- c) Before attempting the procedure ensure that:

mechanical handling equipment is available, if required, for handling refrigerant cylinders;

all personal protective equipment is available and being used correctly;

the recovery process is supervised at all times by a competent person;

recovery equipment and cylinders conform to the appropriate standards.

d) Pump down refrigerant system, if possible.

e) If a vacuum is not possible, make a manifold so that refrigerant can be removed from various parts of the system.

f) Make sure that cylinder is situated on the scales before recovery takes place.

g) Start the recovery machine and operate in accordance with manufacturer's instructions.

h) Do not overfill cylinders. (No more than 80 % volume liquid charge).

i) Do not exceed the maximum working pressure of the cylinder, even temporarily.

j) When the cylinders have been filled correctly and the process completed, make sure that the

cylinders and the equipment are removed from site dialog boxly and all isolation valves on the equipment are closed off.

k) Recovered refrigerant shall not be charged into another refrigeration system unless it has been cleaned and checked.

Equipment shall be labelled stating that it has been de-commissioned and emptied of refrigerant. The label shall be dated and signed. Ensure that there are labels on the equipment stating the equipment contains flammable refrigerant.

When removing refrigerant from a system, either for servicing or decommissioning, it is recommended good practice that all refrigerants are removed safely.

When transferring refrigerant into cylinders, ensure that only appropriate refrigerant recovery cylinders are employed. Ensure that the correct number of cylinders for holding the total system charge are available. All cylinders to be used are designated for the recovered refrigerant and labelled for that refrigerant (i.e. special cylinders for the recovery of refrigerant). Cylinders shall be complete with pressure relief valve and associated shut-off valves in good working order. Empty recovery cylinders are evacuated and, if possible, cooled before recovery occurs.

The recovery equipment shall be in good working order with a set of instructions concerning the equipment that is at hand and shall be suitable for the recovery of flammable refrigerants.

In addition, a set of calibrated weighing scales shall be available and in good working order.

Hoses shall be complete with leak-free disconnect couplings and in good condition. Before using the recovery machine, check that it is in satisfactory working order, has been properly maintained and that any associated electrical components are sealed to prevent ignition in the event of a refrigerant release. Consult manufacturer if in doubt.

The recovered refrigerant shall be returned to the refrigerant supplier in the correct recovery cylinder, and the relevant Waste Transfer Note arranged. Do not mix refrigerants in recovery units and especially not in cylinders.

If compressors or compressor oils are to be removed, ensure that they have been evacuated to an acceptable level to make certain that flammable refrigerant does not remain within the lubricant. The evacuation process shall be carried out prior to returning the compressor to the suppliers. Only electric heating to the compressor body shall be employed to accelerate this process. When oil is drained from a system, it shall be carried out safely.

#### 2, Instructions link

https://www.hien-ne.com/download/

## Content

| Chapter 1     | Product Introduction                              | . 1  |
|---------------|---------------------------------------------------|------|
| Chapter 2     | Product Features                                  | 2    |
| Chapter 3     | Operating Principles of Air Source Heat Pump      | . 3  |
| Chapter 4     | Dimensions                                        | . 6  |
| Chapter 5     | Product Parameters                                | 7    |
| Chapter 6     | Electrical Wiring Diagram                         | 9    |
| Chapter 7     | Language Settings                                 | 11   |
| Chapter 8     | Operation Manual                                  | 12   |
|               | 8.1 Main Interface                                |      |
|               | 8.2 Basic Usage                                   |      |
|               | 8.3 Menu Query                                    |      |
|               | 8.4 Settings Menu                                 |      |
| Chapter 9     | Network Configuration Instruction                 | . 48 |
| Chapter 10    | Units Cascading Operation Instructions            | 58   |
| Chapter 11    | Common Errors and Handling Methods                | 60   |
| Chapter 12    | Installation Requirements for Device Water System | 72   |
| Chapter 13    | Commissioning and Trial Run                       | 73   |
| Chapter 14    | Installation Site Requirements of Installation    | 74   |
| Chapter 15    | Maintenance                                       | 78   |
| Chapter 16    | Scenario Diagram                                  | 80   |
| Appendix      |                                                   |      |
| Certificate o | of Quality                                        | 82   |
| Packlist      |                                                   | 83   |

### Chapter 1 Product Introduction

Air source heat pump is one of the latest environmental protection and energy saving units after gas water heater, electric water heater, solar water heater and oil boiler. According to the principle of reverse Carnot cycle, it is driven by electric energy, which effectively absorbs the unusable low-grade thermal energy in the natural air by refrigerant (heat transfer working medium), and compresses it into usable high-grade thermal energy and transmits it to the water tank to heat the water.

### Chapter 2 Product Features

◆ Green. The use of air source heat pumps have no pollution to the environment, and have extremely low energy consumption. It is a green and environmentally friendly product, which meets the current basic policies of energy saving, environmental protection and low carbon.

Energy Saving. Every 1 kWh of electricity consumed can absorb 2-4 kWh of heat from the air, saving you 50-80% of electricity bills.

◆ Safe. No fuel transmission pipelines and fuel storage, no hidden dangers such as fuel leakage, fire, explosion, etc; The separation of water and electricity greatly avoiding the risk of electric shock to personnel.

• Smart. This heat pump system utilizes digital intelligent control to collect and process the ambient temperature and the temperature of the inlet and outlet water in real time, so as to ensure that the unit operates in the best state at all times.

• **Reliable and durable.** The key components of the unit are all produced by world-class brand companies, ensuring the reliability of the unit.

• Easy to use. The heat pump unit is fully automatic in and out of water, without the need for special measures.

### Chapter 3 Operation Principle of Air Source Heat Pump

Air source heat pump adopts a reverse Carnot cycle system, which is generally composed of components such as a compressor, condenser, expansion valve (throttling device), evaporator, and electrical controller. By driving compressors, fans, water pumps to do work, the refrigerant undergoes a physical phase transition (liquid ⇔ gas) within the system. By utilizing the characteristics of uninterrupted heat absorption and release during the cyclic phase transition process, the refrigerant absorbs heat energy from a low-temperature heat source and transfers it to a high-temperature heat source, achieving energy transfer from low to high.

#### Operating Principle of Cooling

The compressor sucks in low-temperature and low-pressure gaseous refrigerant from the plate heat exchanger (evaporator), and through the compressor's work, compresses the gaseous refrigerant into high-temperature high-pressure gaseous refrigerant. The high-temperature high-pressure gaseous refrigerant enters the finned heat exchanger (condenser) and condenses, releasing a large amount of heat through heat exchange with the air before becoming a medium-temperature and high-pressure liquid refrigerant. Then, the medium-temperature high-pressure liquid refrigerant is throttled and depressurized by the expansion valve (throttling device) to become a low-temperature low-pressure gas-liquid mixed refrigerant. The low-temperature low-pressure gas-liquid mixed refrigerant absorbs heat from water in the plate heat exchanger (evaporator) and evaporates into a low-temperature and low-pressure gaseous refrigerant (which absorbs heat from water and causes the water temperature to continuously decrease), which is then sucked into the compressor for compression. In this repeated cycle, cold water is produced. The system diagram is as follows:

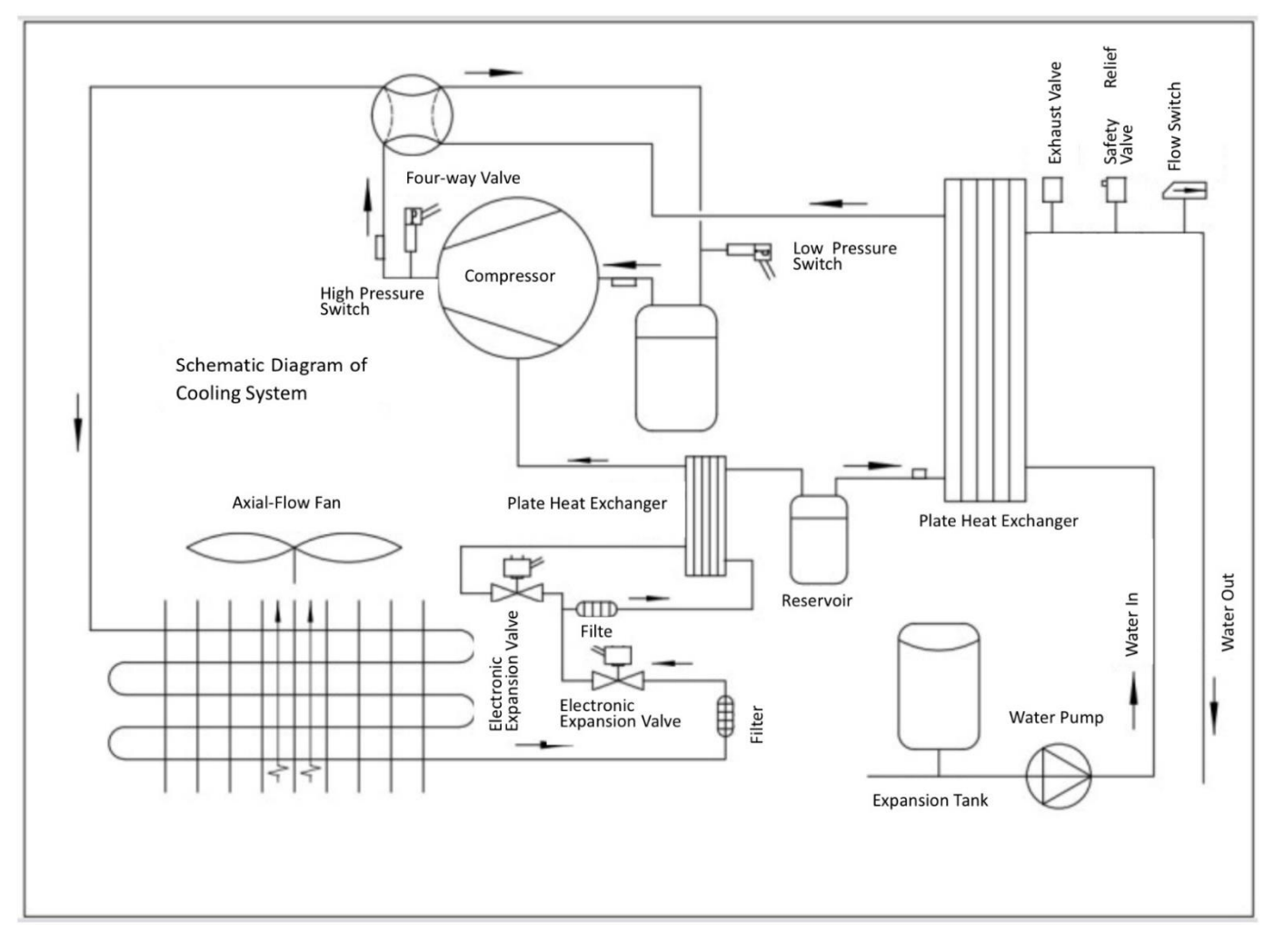

#### Operating Principle of Heating

The compressor sucks in low-temperature low-pressure gaseous refrigerant from the finned heat exchanger (evaporator), and through the compressor's work, compresses the gaseous refrigerant into high-temperature high-pressure gaseous refrigerant. The high-temperature high-pressure gaseous refrigerant enters the plate heat exchanger (condenser) for condensation, and releases a large amount of heat during heat exchange (water absorbs the heat released and the temperature continues to rise) before becoming a medium-temperature and high-pressure liquid refrigerant. Then, the medium-temperature high-pressure liquid refrigerant is throttled and depressurized by the expansion valve (throttling device) to become a low-temperature low-pressure gas-liquid mixed refrigerant. The low-temperature low-pressure gas-liquid mixed refrigerant absorbs heat from the air in the finned heat exchanger (evaporator) and

evaporates into a low-temperature low-pressure gaseous refrigerant, which is then sucked into the compressor for compression. In this repeated cycle, hot water is produced. The system diagram is as follows:

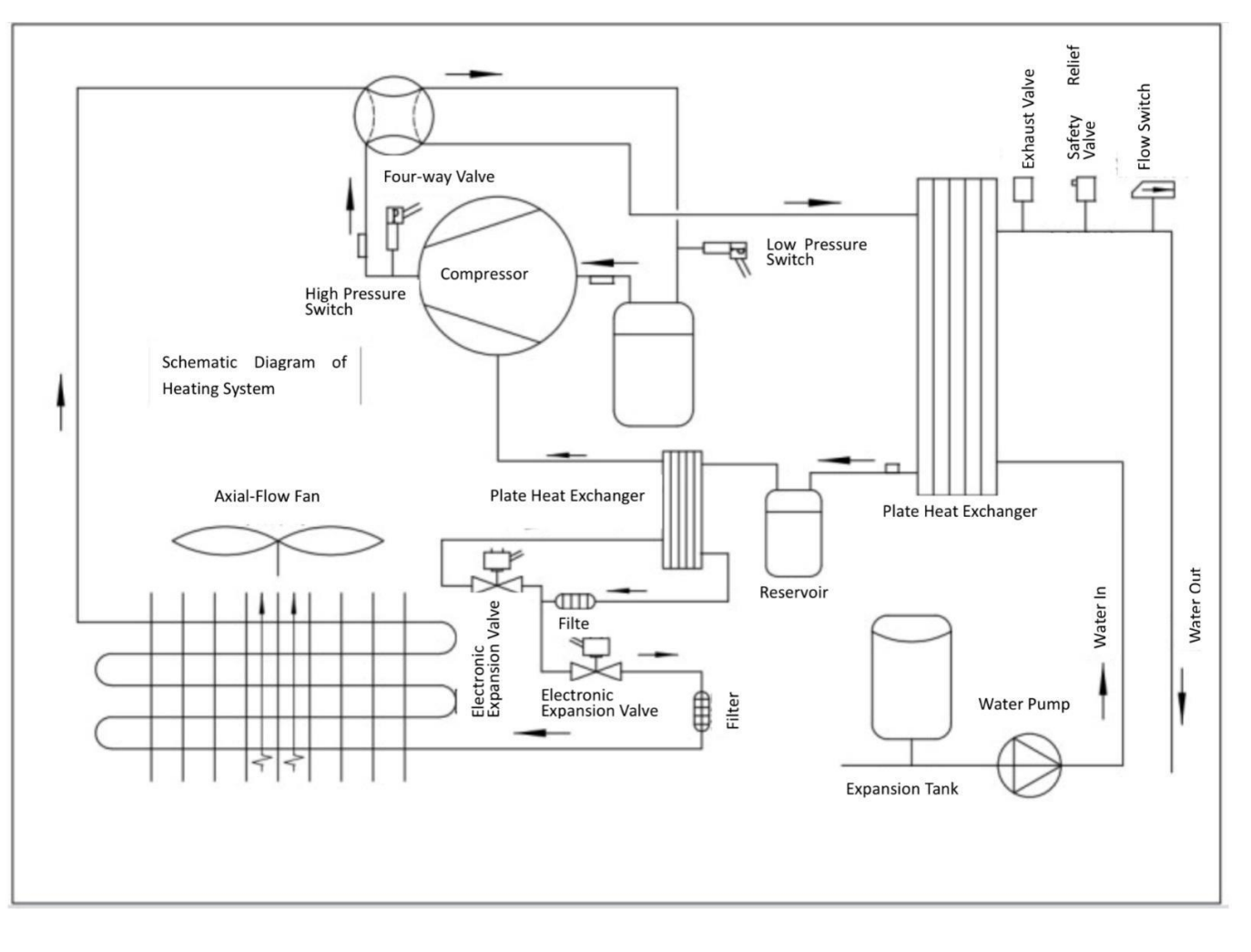

# Chapter 4 Dimensions

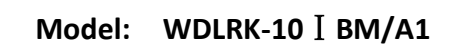

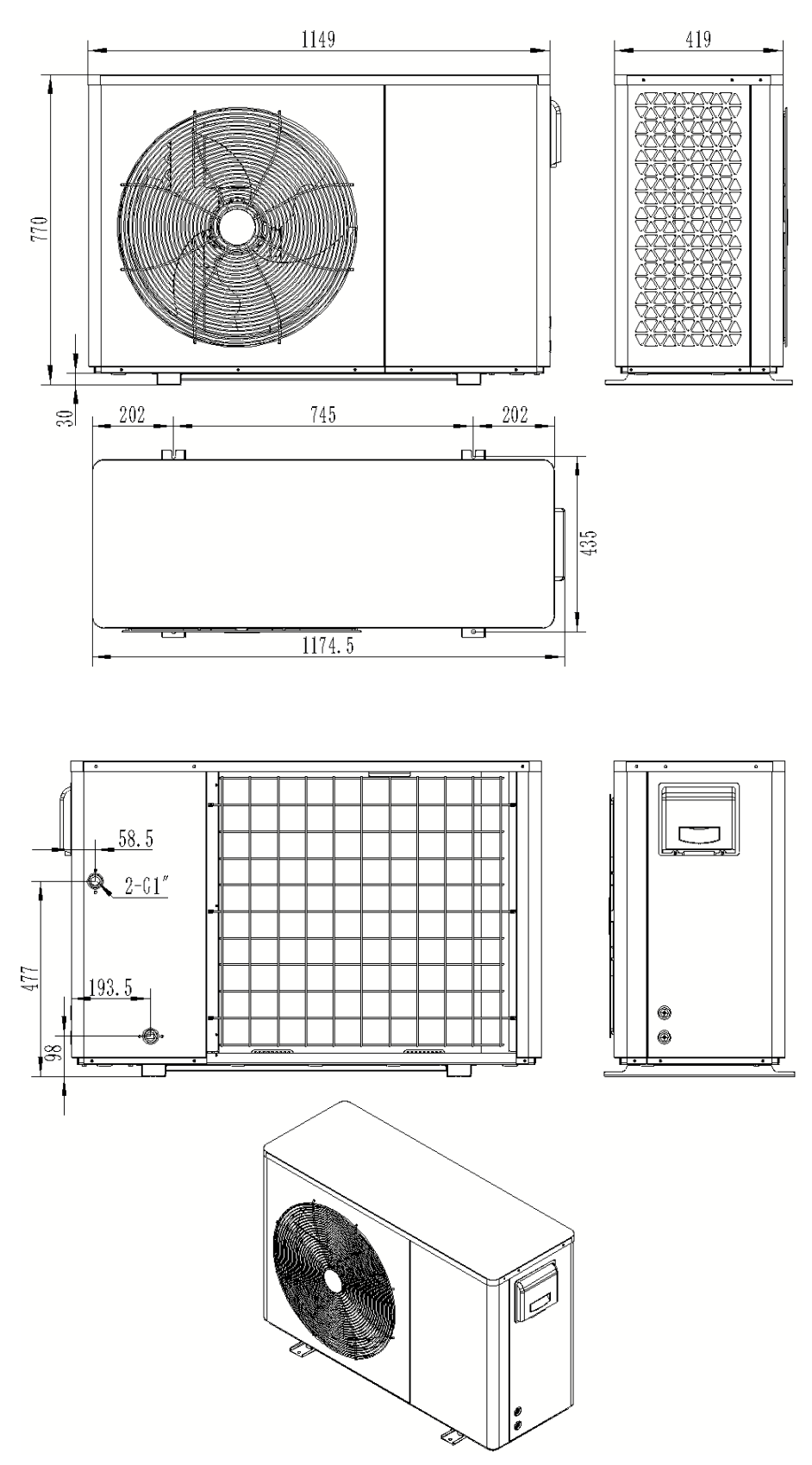

| Model                                | WDLRK-10 [ BM/A1     | WDLRK-12 [] BM/A1 |
|--------------------------------------|----------------------|-------------------|
| Rated heating Capacity               | 10 kW                | 11.8 kW           |
| Heating Rated Input                  | 2.18 kW              | 2.59 kW           |
| Rated Heating Current                | 9.5 A                | 3.94 A            |
| СОР                                  | 4.59                 | 4.55              |
| Rated Cooling Capacity               | 11.2 kW              | 13.3 kW           |
| Rated Cooling Input                  | 3.4 kW               | 3.78 kW           |
| Rated Cooling Current                | 14.78 A              | 5.74A             |
| EER                                  | 3.29                 | 3.52              |
| Rated Voltage/Frequency              | 220-240V $\sim$ 50Hz | 380V~/3N 50Hz     |
| Max Input Power                      | 4.26 kW              | 4.85 kW           |
| Max Input Current                    | 19.5 A               | 7.75 A            |
| HP.PS                                | 4.2MPa               | 4.2MPa            |
| LP.PS                                | 1.6MPa               | 1.6MPa            |
| Max Allowable Pressure               | 4.2MPa               | 4.2MPa            |
| Refrigerant Type/Volume/GWP value    | R32/1.7kg/675        | R32/1.9kg/675     |
| Potential Value of Carbon Dioxide    | 1.15                 | 1.28              |
| Waterproof Grade                     | IPX4                 | IPX4              |
| Electrical Shockproof                | I                    | I                 |
| Noise(Lw)                            | 65dB(A)              | 68dB(A)           |
| Max Outlet Water Temp                | <b>60</b> °C         | <b>60</b> °C      |
| Operating Ambient Temperature        | -25℃ ~ 43℃           | -25℃ ~ 43℃        |
| Diameter of Water Pine Connection    | DN25                 | DN25              |
| Rated Water Flow                     | 1.72m³/h             | 2.03m³/h          |
| Water resistance at rated water flow | 23.2kPa              | 51kPa             |
| Min/Max Heating Water Pressure       | 0.05MPa/0.3MPa       | 0.05MPa/0.3MPa    |
| Net Size                             | 1150/420/770mm       | 1150/420/770mm    |
| Net Weight                           | 103kg                | 118kg             |

Note 1:

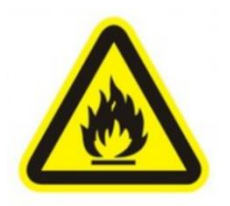

 $\diamond$  Rated heating conditions: ambient Dry-bulb temperature 7  $^\circ \! \mathbb{C}$  ,

Wet-bulb temperature 6  $^\circ\!{\rm C}$  , inlet water temperature 30  $^\circ\!{\rm C}$  , outlet water temperature 35  $^\circ\!{\rm C}$  ;

 $\diamond$  Rated cooling condition: ambient Dry-bulb temperature 35  $\,^\circ\!\mathbb{C}$  , Wet-bulb temperature

24  $^\circ\!\mathrm{C}$  , inlet water temperature 23  $^\circ\!\mathrm{C}$  , outlet water temperature 18  $^\circ\!\mathrm{C}$  ;

♦ During actual use, consideration should be given to the loss of approximately 6% of heat
 in system pipelines, water pumps, valves, and dirt after the installation of the unit;

♦ If the performance parameters of the purchased unit do not match this table, the nameplate of the purchased unit shall prevail.

### Note 2: Specification of Fuses

- ♦ Fuse specifications for circuit boards of indoor and outdoor units : 10A/250V
- ♦ Fuse specifications for Inverter: 30A/250V

# Chapter 6 Electrical Wiring Diagram

AC contactors must be added to the electrical devices such as circulating pump, solar water pump, lower return pump and auxiliary electric heating.

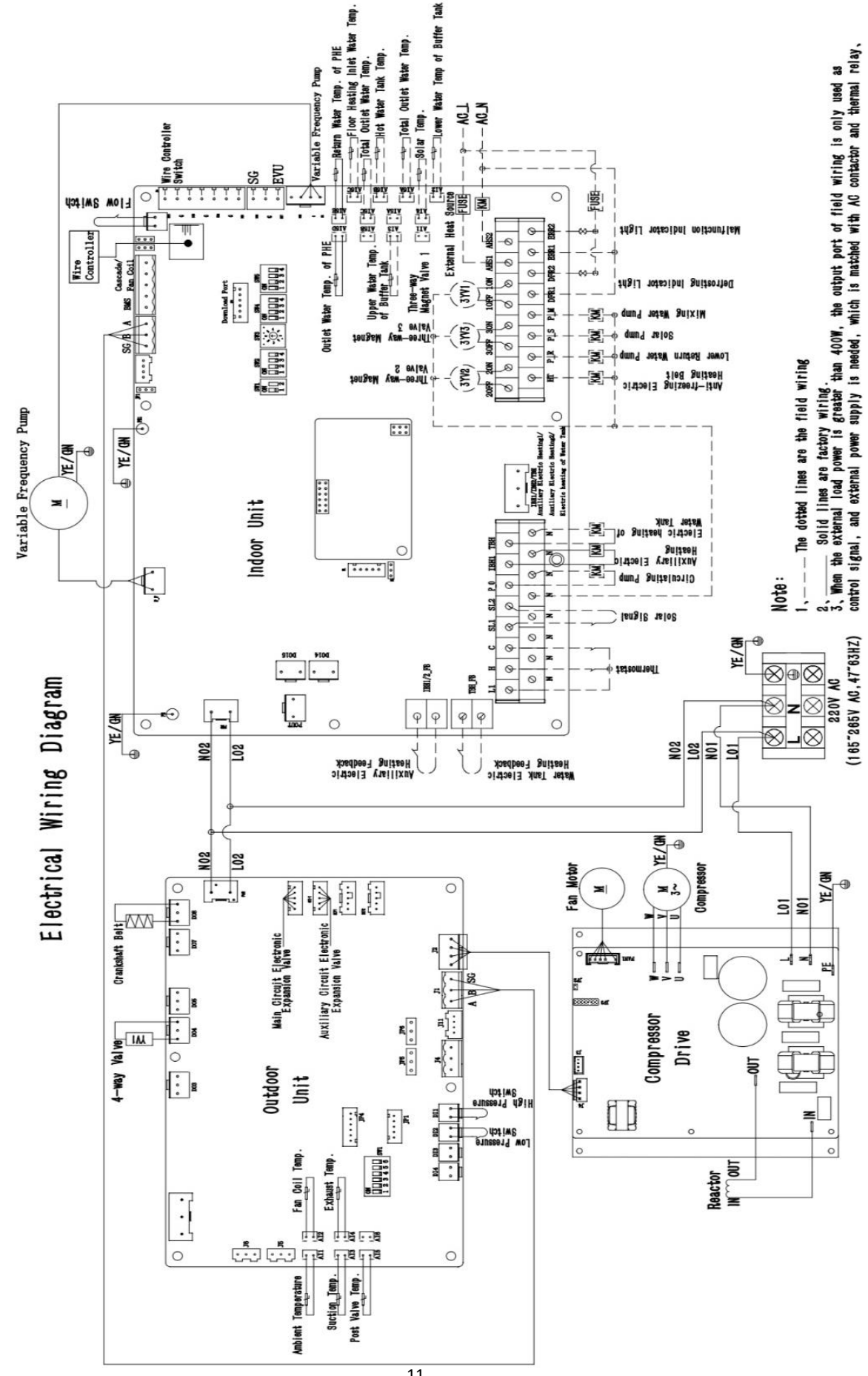

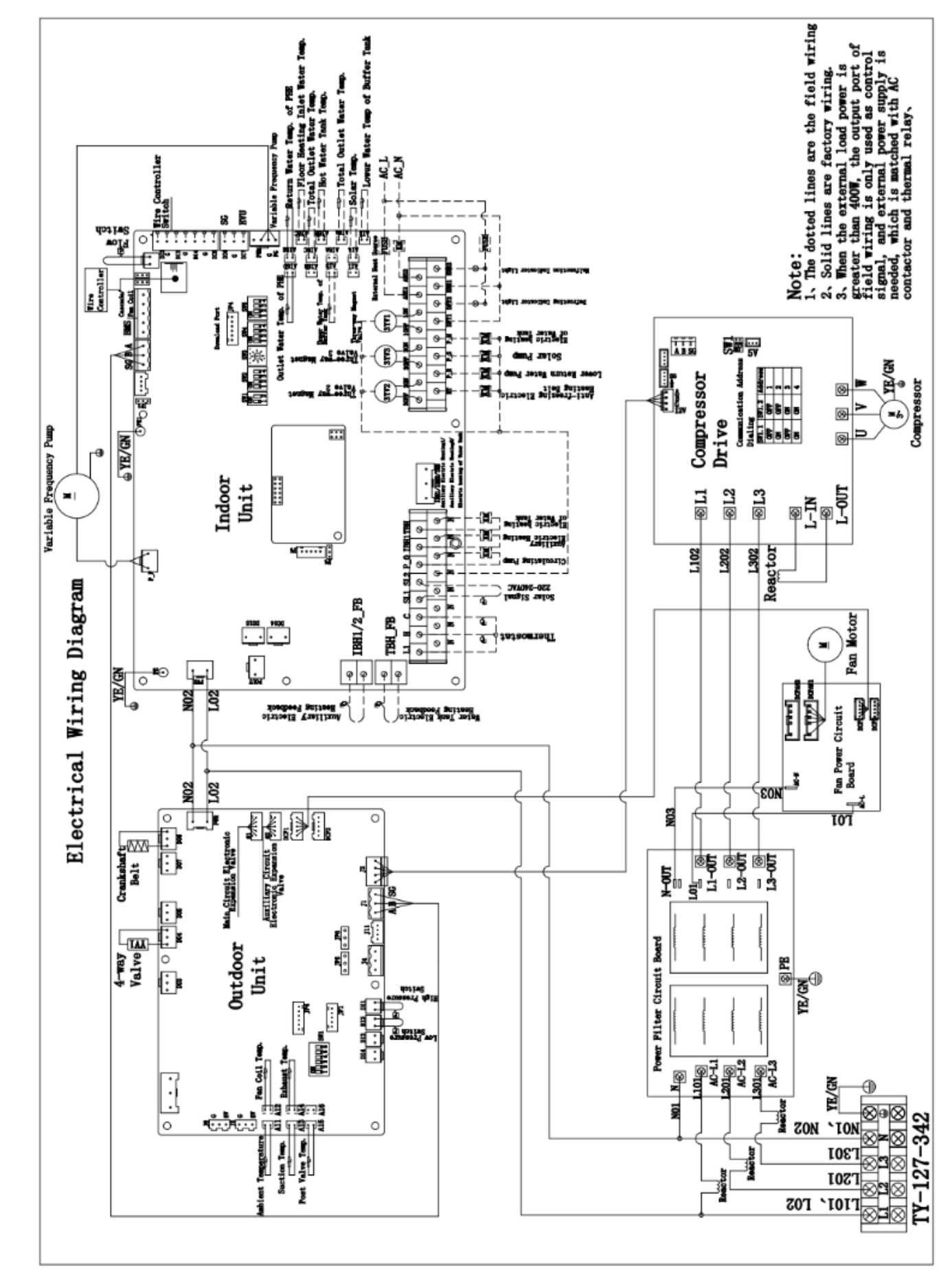

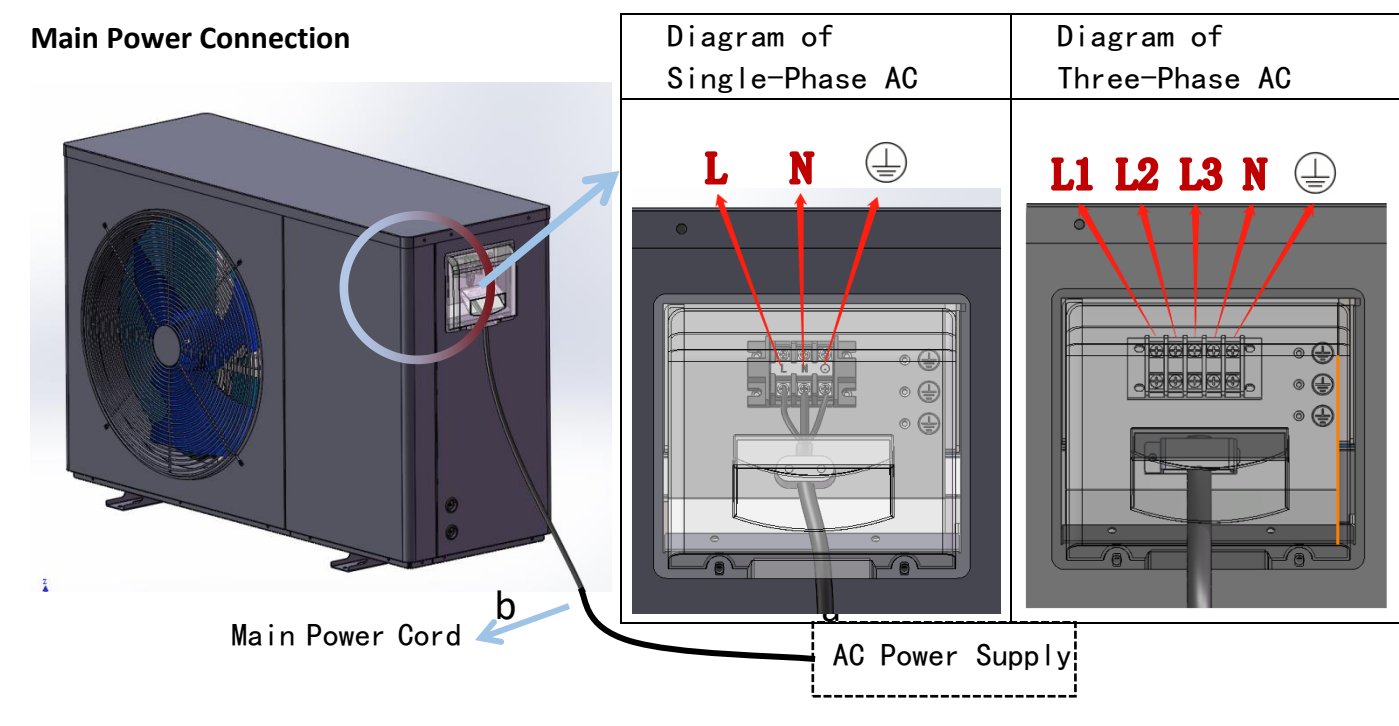

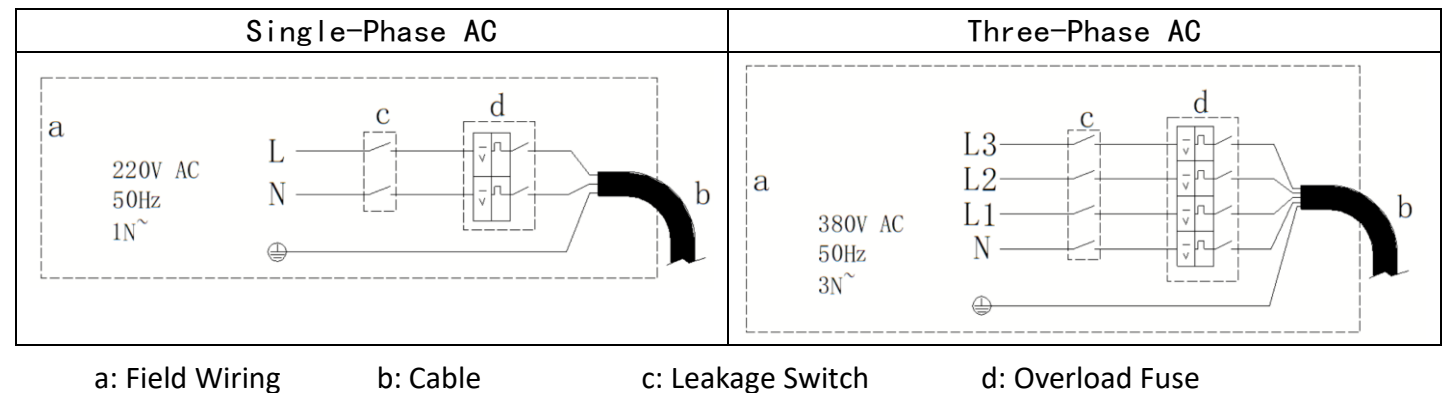

Engineering signal line connection of the unit (attention should be paid to separate strong and weak

current wiring).

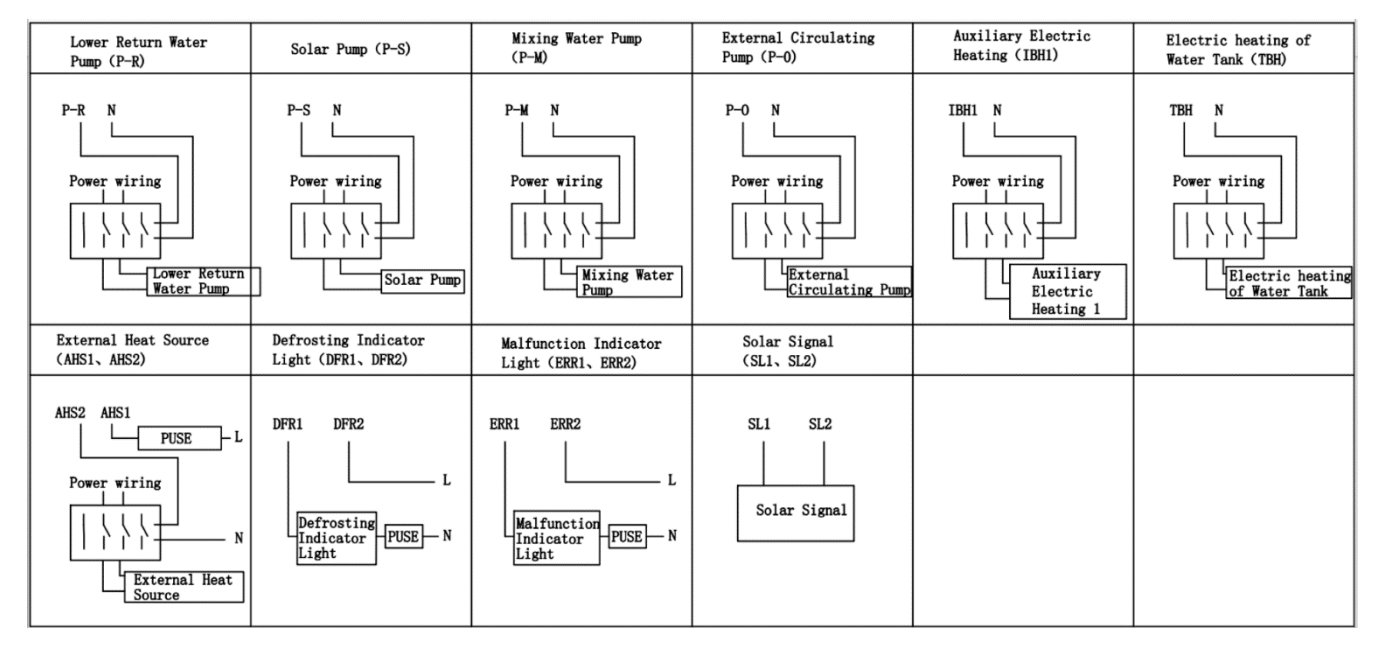

### Chapter 7 Language Settings

1, The device provides eight languages for selection, including English, Polish, Hungarian, Spanish, Greek, French, Italian and Chinese, which can be switched through the language setting, as follows:

In the main interface, press <a>
 <br/>
 <br/>
 <br/>
 <br/>
 <br/>
 <br/>
 <br/>
 <br/>
 <br/>
 <br/>
 <br/>
 <br/>
 <br/>
 <br/>
 <br/>
 <br/>
 <br/>
 <br/>
 <br/>
 <br/>
 <br/>
 <br/>
 <br/>
 <br/>
 <br/>
 <br/>
 <br/>
 <br/>
 <br/>
 <br/>
 <br/>
 <br/>
 <br/>
 <br/>
 <br/>
 <br/>
 <br/>
 <br/>
 <br/>
 <br/>
 <br/>
 <br/>
 <br/>
 <br/>
 <br/>
 <br/>
 <br/>
 <br/>
 <br/>
 <br/>
 <br/>
 <br/>
 <br/>
 <br/>
 <br/>
 <br/>
 <br/>
 <br/>
 <br/>
 <br/>
 <br/>
 <br/>
 <br/>
 <br/>
 <br/>
 <br/>
 <br/>
 <br/>
 <br/>
 <br/>
 <br/>
 <br/>
 <br/>
 <br/>
 <br/>
 <br/>
 <br/>
 <br/>
 <br/>
 <br/>
 <br/>
 <br/>
 <br/>
 <br/>
 <br/>
 <br/>
 <br/>
 <br/>
 <br/>
 <br/>
 <br/>
 <br/>
 <br/>
 <br/>
 <br/>
 <br/>
 <br/>
 <br/>
 <br/>
 <br/>
 <br/>
 <br/>
 <br/>
 <br/>
 <br/>
 <br/>
 <br/>
 <br/>
 <br/>
 <br/>
 <br/>
 <br/>
 <br/>
 <br/>
 <br/>
 <br/>
 <br/>
 <br/>
 <br/>
 <br/>
 <br/>
 <br/>
 <br/>
 <br/>
 <br/>
 <br/>
 <br/>
 <br/>
 <br/>
 <br/>
 <br/>
 <br/>
 <br/>
 <br/>
 <br/>
 <br/>
 <br/>
 <br/>
 <br/>
 <br/>
 <br/>
 <br/>
 <br/>
 <br/>
 <br/>
 <br/>
 <br/>
 <br/>
 <br/>
 <br/>
 <br/>
 <br/>
 <br/>
 <br/>
 <br/>
 <br/>
 <br/>
 <br/>
 <br/>
 <br/>
 <br/>
 <br/>
 <br/>
 <br/>
 <br/>
 <br/>
 <br/>
 <br/>

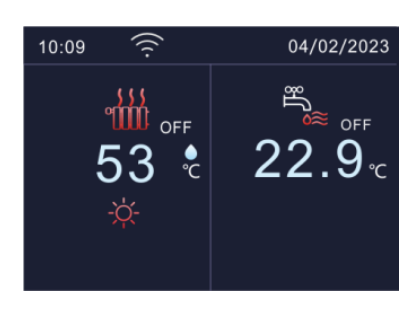

2, In the settings menu", select "Display Settings" and press 🙆 to confirm;

Enter "Display Settings", the first item is "Language", press @ again to enter;

| 01 Language        |           |      |
|--------------------|-----------|------|
|                    | English   |      |
| 02 Screen_bright   |           |      |
|                    | MID       | 1    |
| 03 Screen lock     |           | /    |
|                    | Unuse     | 3    |
| 04 Screen lock tir | ne        |      |
|                    | 155       |      |
| Return             | le Config | jure |

3. In the language menu, the first selection is "English", while the last is "Chinese". Press  $\land$  or  $\lor$  to select the desired language, and press 0 to have the "Confirm to change language and reload?" dialog box, press 0 again to confirm, the interface will be reloaded and wait for a few seconds to complete the language setting.

| 01 Lan | guage                                   |         | ٦.          |
|--------|-----------------------------------------|---------|-------------|
|        |                                         | English |             |
| 02 Scr |                                         | ×       |             |
| 03 Scr | Confirm to change lan guage and reload? |         | 1<br>/<br>3 |
| 04 Scr | Q : <mark>X</mark>                      | @∶√     |             |
|        |                                         | 455     |             |
| Return |                                         | @ C     | onfigure    |

Chapter 8 Operational Manual for Wire Controller

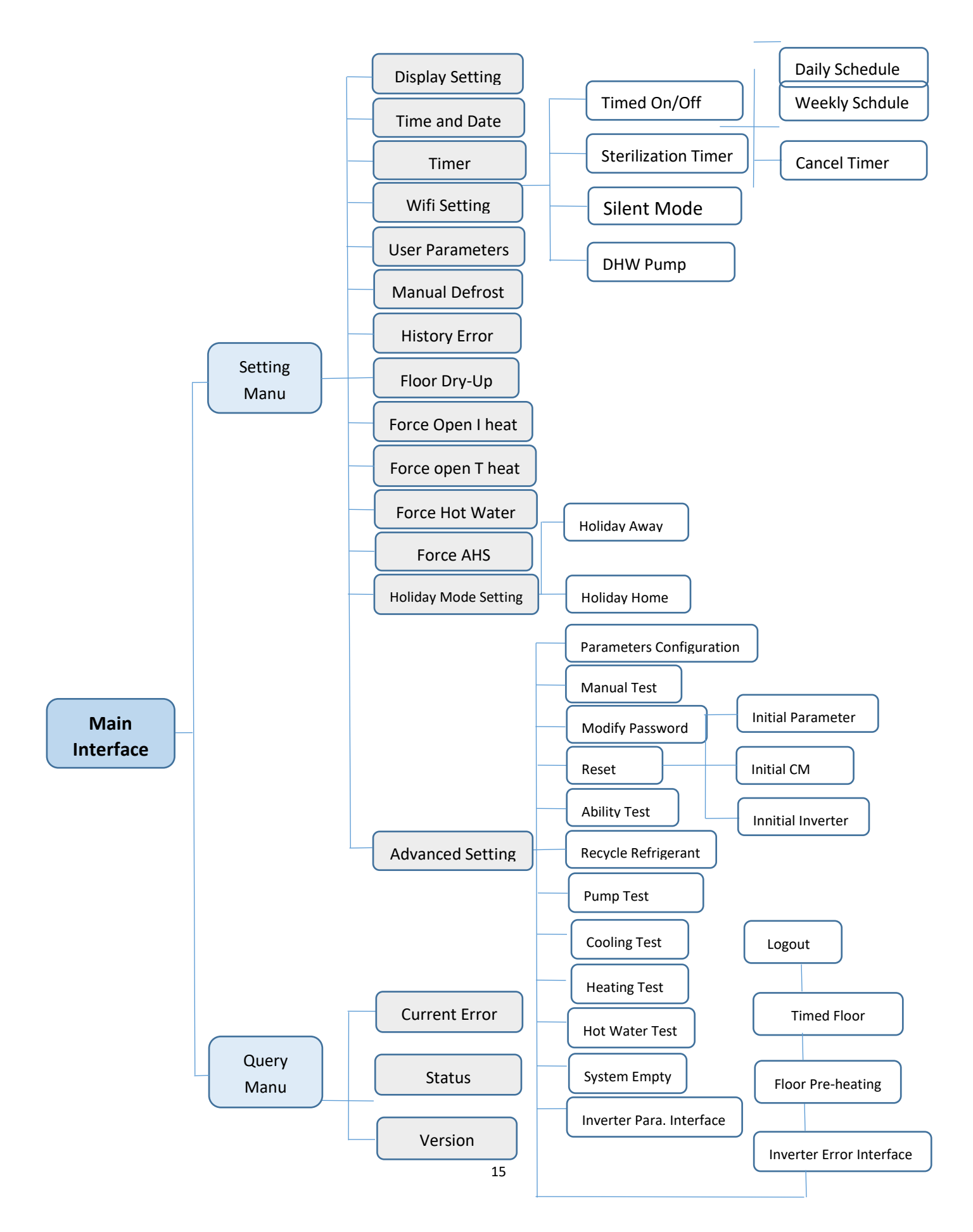

### 8.1 Main Interface

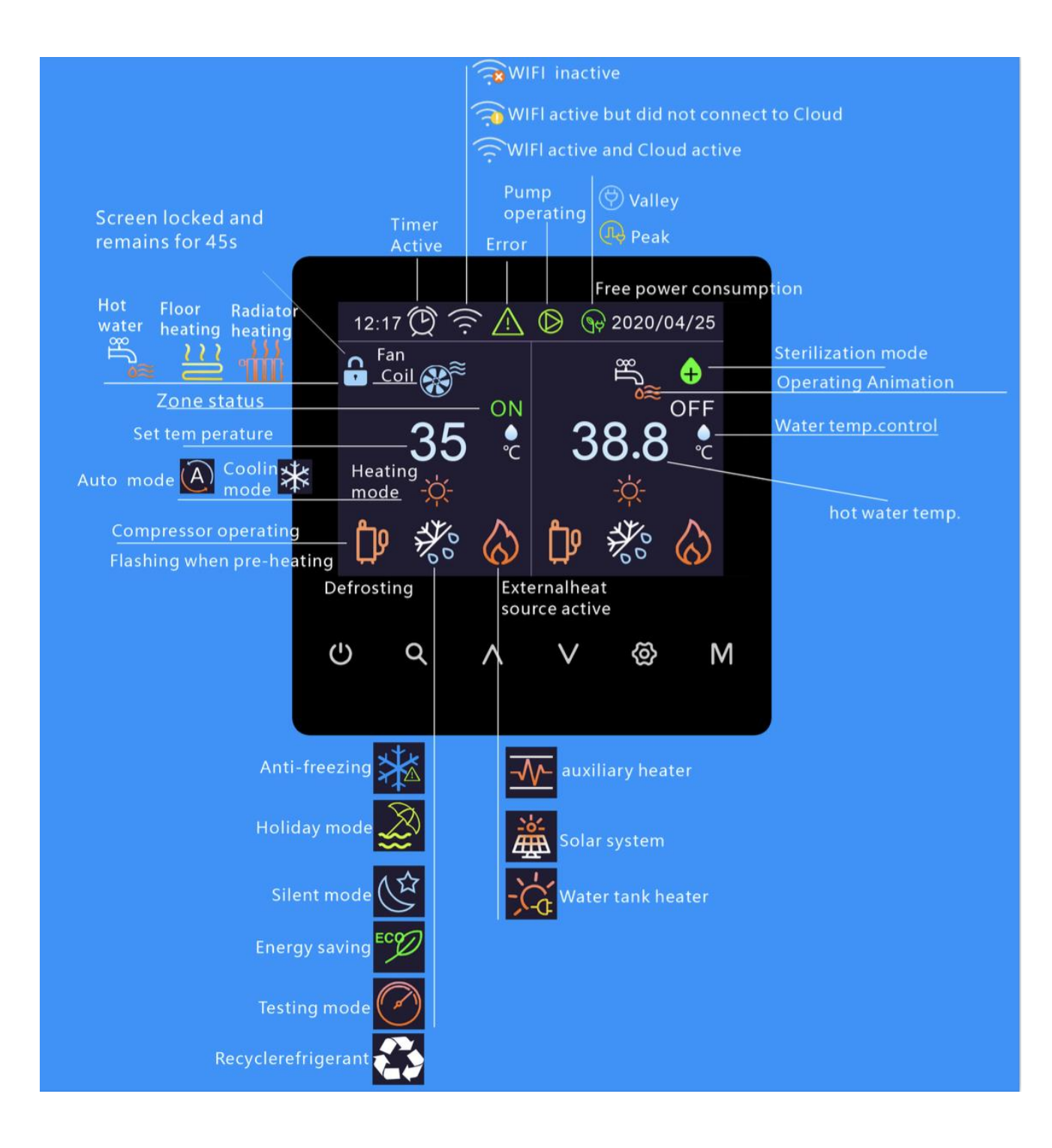

| lcons  | Meaning                             | ltem        |  |
|--------|-------------------------------------|-------------|--|
| (h)    | Switch on /off                      | Switch      |  |
| 0      | Switch on/on                        | on/off      |  |
| 0      | Used to enter the query menu or     | Query/Retur |  |
| 4      | return to the previous level        | n           |  |
| ^      | Used to page up or adjust parameter | Dage up     |  |
| $\sim$ | values                              | Fage up     |  |
| V      | Used to page down or adjust         | Paga down   |  |
| v      | parameter values                    | Fage down   |  |
| æ      | Used to enter the settings menu or  | Sat/Confirm |  |
| **     | confirm                             | Set/commi   |  |
| Μ      | Used to set the mode Mod            |             |  |

The main interface varies according to the application scenarios. The following are several possible situations:

### Main interface 1:

(single-zone water temp + hot water):

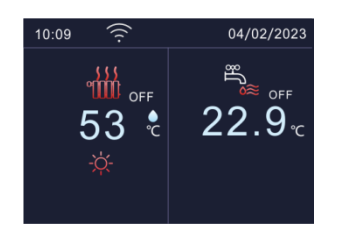

This system includes single-zone air-conditioning water temp control and domestic hot water control.

Tips: All icons in the manual are for explanation, and there may be some differences from the actual content on the screen.

### Main interface 2 :

(single-zone room temp + hot water):

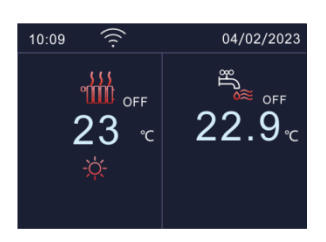

This system includes single-zone air-conditioning room temp control and domestic hot water control.

Tips: The wire controller should be installed indoors to detect the indoor temperature.

### Main interface 3:

(dual-zone mixing + hot water):

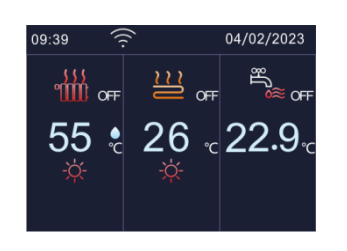

This system includes dual-zone air-conditioning water temp (zone A) + room temp control ( zone B ); Zone A can be heating or cooling, while zone B can only be heating.

### Main interface 4 :

(dual-zone water temperature + hot water):

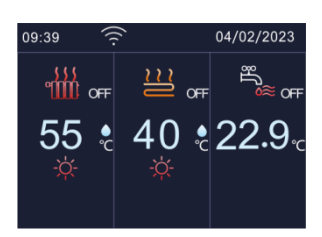

This system includes dual-zone air-conditioning water temp control (zone A can be heating or cooling, zone B can only be heating) and domestic hot water control.

Note: When using thermostat control, the heat pump unit can control the water temperature only.

### 8.2 Basic Usage

### 8.2.1 Screen Un-locking

If the lock screen icon appears on the screen, the wire controller will not be able to operate, as shown below:

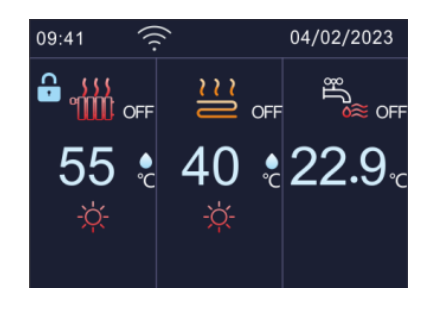

the lock icon will disappear, and the wire controller can be operated, as shown below:

Press and hold the key 0 for three seconds,

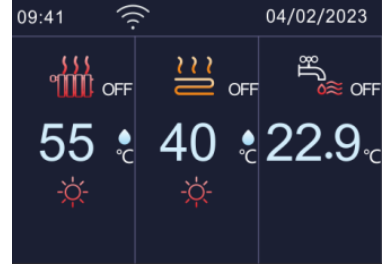

### Set the lock screen function to use/disable:

Press 🐵 on the main interface to enter the settings menu interface, find 'Display Settings', and press

to enter and adjust the "Screen Lock".

| 01 Display setting |          |   | 01 Language       |                  |        |
|--------------------|----------|---|-------------------|------------------|--------|
| 02 Time and date   |          |   | 02 Screen bright  | English          | Γ      |
| 03 Timer           | 1        | _ |                   | MID              | 1      |
| 04 WIFI setting    | 3        | - | 03 Screen lock    | Use              | ,<br>3 |
| 05 User Parameters | <b>—</b> |   | 04 Screen lock ti | me<br>105        | -      |
| Return             | le Enter |   | Return            | los<br>@ Configu | re     |

#### 8.2.2 On/Off

#### 8.2.2.1 Wire Controller Switches on/off Air-conditioning Area

Press  $\land$  or  $\lor$  in the main interface, select the air-conditioning area to be turned on/off, then press the key , and press to confirm turn on/off the cooling or heating of the air-conditioning area.

Take the single-zone water temperature as an example, first press the  $\land$  or  $\lor$  key to select the air-conditioning area, then press the key  $\bigcirc$ , and press  $\bigotimes$  to confirm to turn on the air-conditioning area A, as shown below:

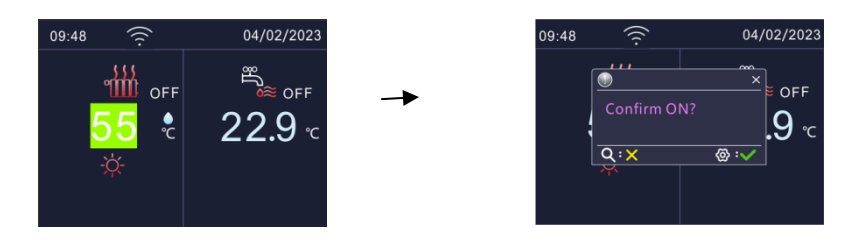

#### 8.2.2.2 Thermostat Switches on/off Air-conditioning Area

1, When selecting "Single Zone Mode Switching", the operation mode and switch of zone A are controlled by the thermostat.

2, When selecting "Single Zone Switch" or "Dual Zone Switch", the SWITCH of the air-conditioning area is controlled by the thermostat, and the OPERATING MODE of the air-conditioning area is set by the wire controller.

Note: When using a thermostat, the wire controller will fail and the heat pump unit will be controlled by the thermostat!

#### 8.2.2.3 Wire Controller Switches on/off Domestic Hot Water

First, ensure that the "Hot Water" is set to "Use", otherwise the hot water will not be turned on.

Press  $\land$  or  $\lor$  in the main interface, select the hot water area, then press the key 0 , and press

to turn on/off the hot water, as shown below :

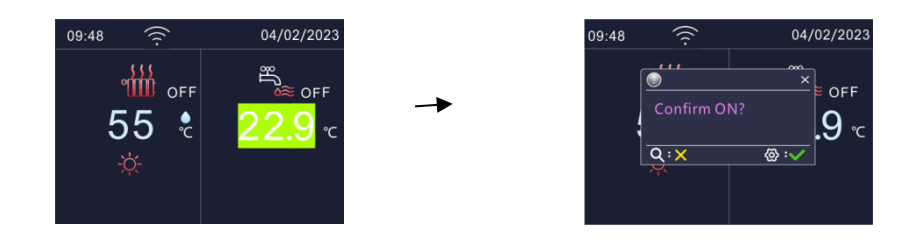

### 8.2.3 Adjust the Temperature

Press  $\land$  or  $\lor$  on the main interface, select the area where the temperature needs to be adjusted,

and press 🙆 to display the temperature adjustment box, as shown below:

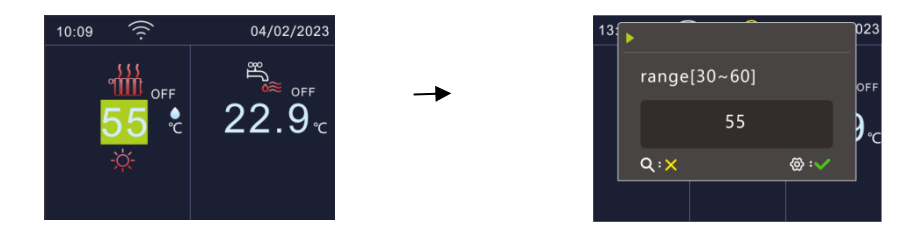

Then, adjust the temperature value by pressing the  $\land$  or  $\lor$  key, and then press 0 to save the adjusted temperature value, as shown below:

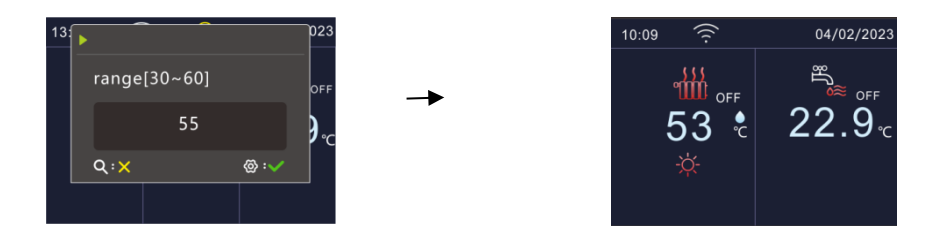

### 8.2.4 Spatial Mode Settings

There are three space modes:

- 1. Cooling mode;
- 2. Heating mode;
- 3. Automatic mode.

Press the key M on the main interface to display the "Set Mode" window, as shown below:

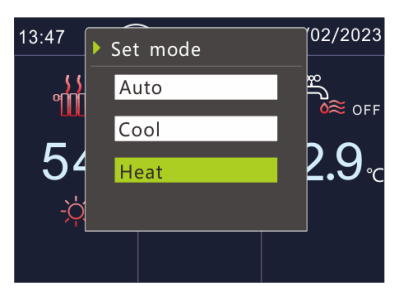

Press  $\land$  or  $\lor$  to select the desired mode, and then press O to confirm setting. If pressed the key

**Q**, the "Set Mode" window will be closed directly to cancel the current mode setting.

#### 8.2.5 Time Setting:

All time modifications (such as year, month, day, hour, minute, second) of the wire controller are operated in the same way. Here is the example of the modification of the "year":

Enter the 'Date and Time' interface. For the path, please refer to 8.4. 2 Date and Time  $\rightarrow$  press  $\wedge$  and  $\vee$  to select the "year" option, press O to display the year modification box  $\rightarrow$  press  $\wedge$  and  $\vee$  to modify the year value. After the modification is completed, press O to save this modification. If press the key O, the display window will be closed directly without keeping this modification.

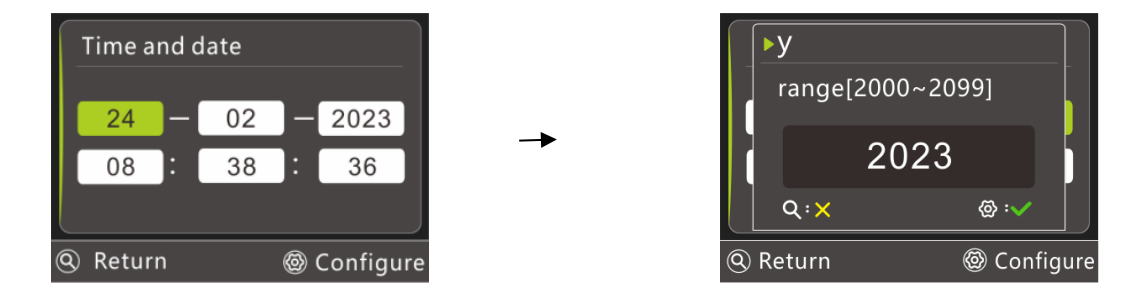

#### 8.3 Query Menu

There are three Queries::

- 1) Error;
- 2) Status;
- 3) Version.

### 8.3.1 Error Query Interface

Press  $\bigcirc$  on the main interface to enter the Query interface.

| 01 Curt.err |        |
|-------------|--------|
| 02 Status   |        |
| 03 Version  |        |
|             |        |
|             |        |
| Return      | lenter |

You can see three options: Error, Status, and Version. Use  $\land$  and  $\lor$  to select, and press O to enter the option.

error that meets the reset condition)  $\rightarrow$  press <sup>M</sup> to view the specific meaning of the error code.

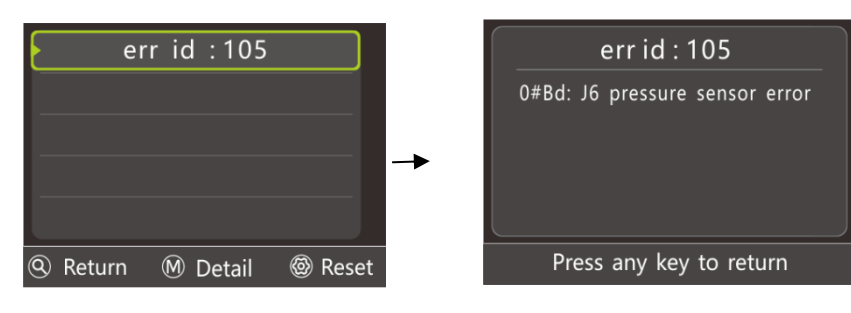

#### 8.3.2 Status Query Interface

When you need to view the current information of the heat pump unit (such as temperature, electrical components that have been turned on, etc.), enter the STATUS to view it.

| TD seems terms                       | 27.6%  |   |  |
|--------------------------------------|--------|---|--|
| TK room temp.                        | 27.00  |   |  |
| TA' ambient temp.                    | -2.5°C |   |  |
| THWt hot water temp.                 | 12.6℃  | 1 |  |
| TWout2_ac water temp.                | 2.4°C  | 1 |  |
| TFLin water temp.                    | 2.6℃   | 6 |  |
| S3V1 output                          | ON     |   |  |
| S3V2 output                          | OFF    |   |  |
| Return Switch module Output querying |        |   |  |

Press the M key to switch and view the switch quantity status (the green circle on the right indicates that the component has output), and press the M key again to return to the analog quantity status.

| DFR state                             |   |  |  |
|---------------------------------------|---|--|--|
| ERR state 💿                           |   |  |  |
| S3V1 valve state 🛛 💿                  | 1 |  |  |
| S3V2 valve state 🛛 💿                  | 1 |  |  |
| TBH e-heating state 🛛 💿               | 3 |  |  |
| PUMPret pump state 🛛 💿                |   |  |  |
| PUMPo pump state 💿                    |   |  |  |
| Return@Switch module MAnalog querying |   |  |  |

### 8.3.3 Version Query Interface

When dealing with after-sales issues, in order to locate the problem better, it may be necessary to provide the software information of the heat pump unit, which can be viewed through the version query interface.

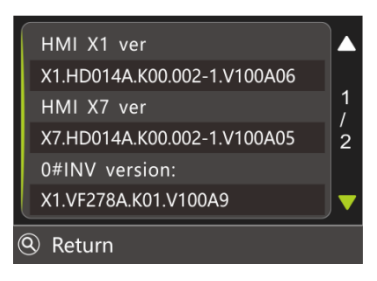

#### 8.4 Setting Manu

#### 8.4.1 Display Setting

Display settings can set the needs of daily use, such as language, screen brightness, lock screen, key sound, etc., enter the display setting interface through the following path:

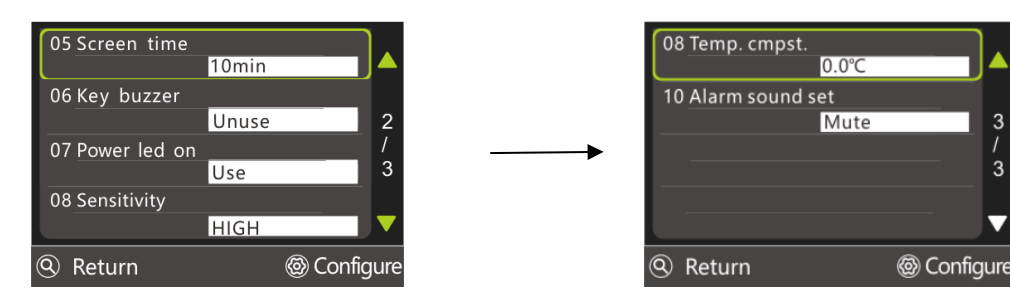

Main interface > Setting menu > Display settings

Note: If the "screen saver time" is set to 0, there will be no screen saver function and the screen will remain on.

#### 8.4.2 Time and Date

If the date and time do not correspond to the actual time, modify the date and time through the following path: Main interface > Setting menu > Date and time

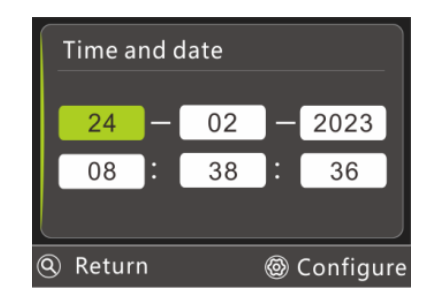

For time modification, please refer to the time setting operation.

#### 8.4.3 Timer

#### 8.4.3.1 Timed on/off

#### 8.4.3.1.1 Regularly turn on/off every day

Press <sup>(2)</sup> on the main interface to enter the setting menu, and select "Timer". Press <sup>(2)</sup> to enter the timer menu.

| 01 Timed on/off        |      |
|------------------------|------|
| 02 Sterilization Timer |      |
| 03 Silent Timer        |      |
| 04 DHW pump            |      |
|                        |      |
| Return @ En            | iter |

Select "Timed on/off" and press the key  $^{\textcircled{O}}$  to enter the menu of time switch  $\rightarrow$  Select "Daily Schedule" and press  $^{\textcircled{O}}$  to enter the setting interface of daily timing  $\rightarrow$  Press  $^{\bigwedge}$  or  $^{\bigvee}$  to browse, press the  $^{\bigwedge}$  key to use or cancel this group of timing, and press the key  $^{\textcircled{O}}$  to enter the setting interface of this group of timing (refer to 8.2.5 Time Setting Operation for time setting).

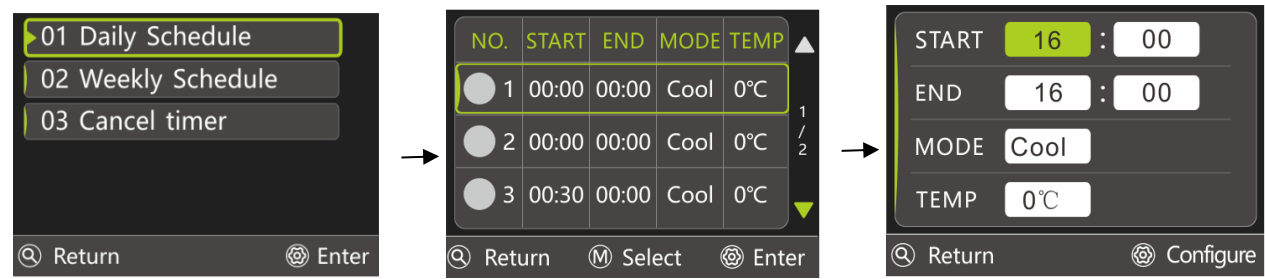

Press  $\land$  or  $\lor$  to the "MODE" and press the key O to pop up the display window.

| STAF   | NODE |          |           |
|--------|------|----------|-----------|
| END    | Cool |          |           |
| ΜΟΙ    | Heat |          |           |
| ТЕМ    | Hotw |          |           |
| Return |      | <u>(</u> | Configure |

Press  $\land$  or  $\lor$  to adjust the setting value. If press the key  $\bigcirc$ , the display window will be closed without saving any changes. If press the key  $\bigotimes$ , the setting will be saved and the display window will be closed.

The temperature setting is the same as above.

| Sq. | Start  | End    | Mode      | Temperature |
|-----|--------|--------|-----------|-------------|
| 1   | 1: 00  | 6: 00  | Hot Water | <b>50</b> ℃ |
| 2   | 7: 00  | 9: 00  | Heating   | <b>30</b> ℃ |
| 3   | 11: 00 | 13: 00 | Cooling   | <b>20</b> ℃ |
| 4   | 16: 00 | 19: 00 | Cooling   | <b>20</b> ℃ |
| 5   | 20: 00 | 22: 00 | Hot Water | <b>50</b> ℃ |

Example: 5 sets of timing settings are shown in the following table:

The heat pump unit will be controlled as shown below:

| Hot Water | Heating  | Cooling  | Cooling | Hot Water |  |
|-----------|----------|----------|---------|-----------|--|
|           | <u> </u> |          |         |           |  |
|           |          | <u> </u> |         |           |  |

1:00 6:00 7:00 9:00 11:00 13:00 16:00 19:00 20:00 22:00

The specific action of the heat pump unit is described as follows:

| Action       | Time   |  |
|--------------|--------|--|
| Hot Water    | 1: 00  |  |
| Mode On      |        |  |
| Hot Water    | 6: 00  |  |
| Mode Off     |        |  |
| Heating Mode | 7: 00  |  |
| On           |        |  |
| Heating Mode | 9: 00  |  |
| Off          |        |  |
| Cooling Mode | 11: 00 |  |
| On           |        |  |
| Cooling Mode | 13: 00 |  |
| Off          |        |  |
| Cooling Mode | 16: 00 |  |
| On           |        |  |
| Cooling Mode | 19: 00 |  |
| Off          |        |  |
| Hot Water    | 20: 00 |  |
| Mode On      |        |  |
| Hot Water    | 22: 00 |  |
| Mode Off     |        |  |

**Reminder:** If the start time and end time are the same, the start time is later than the end time, the cross day setting or the temperature exceeds the allowable range of this mode, the group timing setting will be invalid, and the following interface will appear.

| START 17          | : 30             |
|-------------------|------------------|
| END Unter setting | ×<br>is invalid! |
| MOE               |                  |
| TEMP 20 C         | @:✓              |
| Return            |                  |

### 8.4.3.1.2 Weekly scheduled on/off

Select "Weekly Schedule" in the Timer on/off menu.

Press  $^{\textcircled{O}}$  to enter the week selection interface  $\rightarrow$  press  $^{\land}$ 

| or $^{igvee}$ to go to the day or days                      |
|-------------------------------------------------------------|
| that need to take effect in a week,                         |
| press $^{igodold olimits}$ to select or cancel $ ightarrow$ |
| press $\land$ or $\lor$ to move to the                      |
| "next page".                                                |

| 01 Daily Schedule       |      |  |  |  |
|-------------------------|------|--|--|--|
| 02 Weekly Schedule      |      |  |  |  |
| 03 Cancel timer         |      |  |  |  |
|                         |      |  |  |  |
|                         |      |  |  |  |
| (     Return     Beturn | iter |  |  |  |

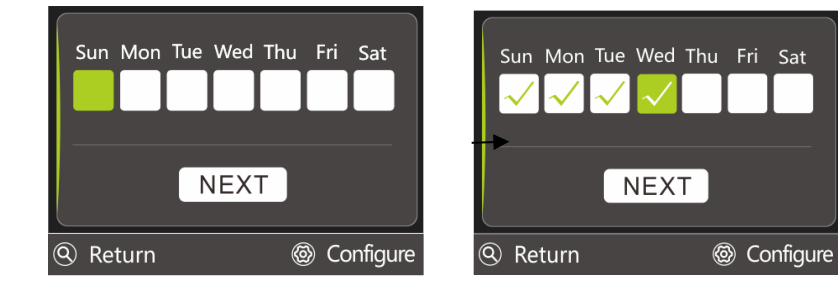

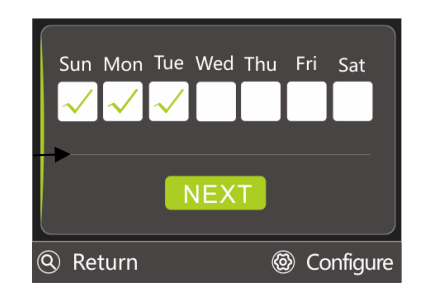

Press  $^{\textcircled{O}}$  to enter the timing group interface.
| NO.                       | START | END   | MODE | TEMP |        |
|---------------------------|-------|-------|------|------|--------|
| 1                         | 04:00 | 05:00 | Cool | 20°C | 1      |
| <b>e</b> 2                | 06:00 | 07:00 | Cool | 20°C | /<br>2 |
| 93                        | 07:30 | 08:00 | Cool | 20℃  | -      |
| 🤄 Return 🕅 Select 🕲 Enter |       |       |      |      |        |

Note: The timer setting operation is the same as the daily timing on/off operation.

Tips: If the start time and end time are the same, the start time is later than the end time, or the setting spans across days or the temperature exceeds the allowable range of this mode, this settings will be invalid, and the following window will appear:

| STAR | т 17               | : 00             |           |
|------|--------------------|------------------|-----------|
| END  | )<br>timer setting | is invalid       | ×         |
| мог  |                    |                  |           |
| TEMF | 30°C               | ର୍ଚ୍ <u>ତୁ</u> : |           |
| Retu | rn                 | 0                | Configure |

#### 8.4.3.1.3 Scheduled Cancellation

If you want to cancel all settings at one time (without affecting other scheduled settings), please follow the instructions in this chapter.

Select "Cancel Timer" in the timed on/off menu, and press @ to display a confirmation window.

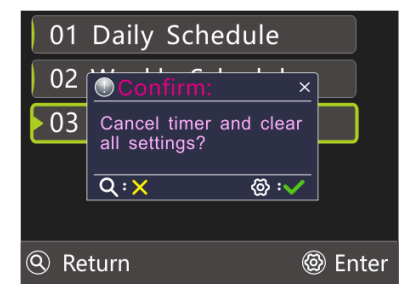

Press <sup>(2)</sup> to confirm cancelling the timer and close the pop-up window. Press <sup>(2)</sup> to cancel and close the window.

If the daily or weekly timing is effective, the timer icon will be displayed in the main interface.

If the daily or weekly timing fails, the timer icon will not be displayed in the main interface.

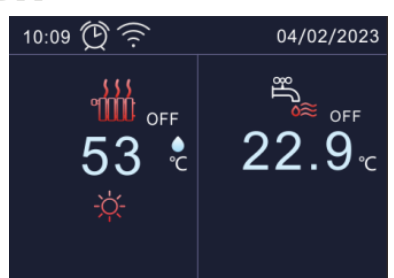

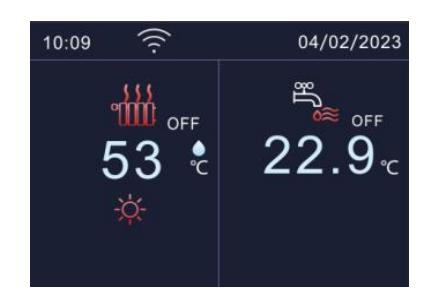

#### 8.4.3.2 Sterilization Timer

There are two ways to use the Sterilization Timer:

1.Timed use;

2. Manual use.

The sterilization function is used to kill bacteria and germs in the hot water tank. The temperature of the hot water tank will be forced to reach 61-70 degrees, and the sterilization temperature can be set in the advanced settings.

Before using the sterilization function, please ensure that the 'User Parameter' > 'Sterilization Timer' is set to 'Use' (see the parameter table in 7.4.5 User Parameters for details). If the parameter value is disabled, the sterilization function cannot be used. The timing method and manual method are introduced below.

• The method of timing is as follows:

Press  $^{\textcircled{O}}$  on the main interface to enter the setting menu, press  $^{\bigvee}$  to select "Timer"  $\rightarrow$  press  $^{\textcircled{O}}$  to enter the timer menu, press  $^{\bigvee}$  to select "Sterilization Timer"  $\rightarrow$  after setting the start time, press  $^{\wedge}$  or

- $^{
  m V}$  to the day or days that need to take effect in a week . Take setting Monday as an example, press  $^{
  m \Lambda}$  or
- V to move to "Monday".

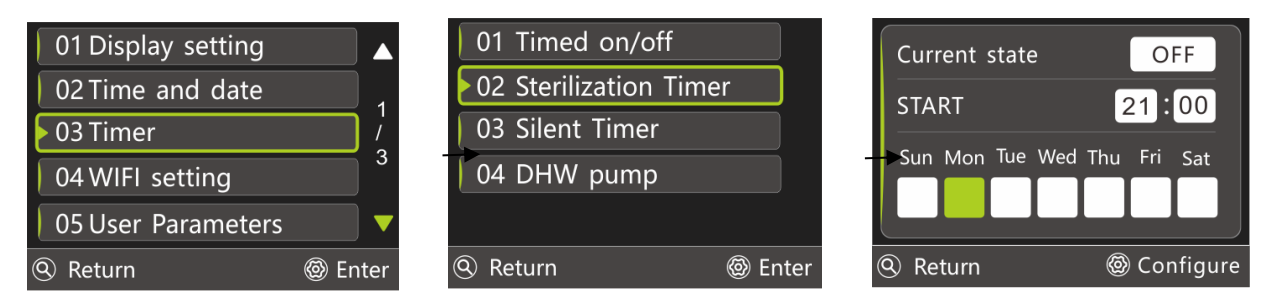

If the box is not ticked, press the O tick to take effect. If the box is ticked, pressing O to un-tick it will not take effect on the same day.

As shown, the setup will go into sterilization on Mondays and Wednesdays at 21:00.

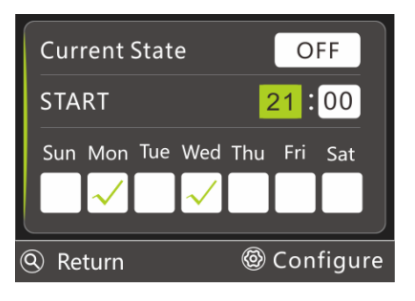

• The manual method is as follows:

The priority of manual control is higher than that of timing control, press  $\land$  or  $\lor$  move to "Current State".

If the Current State is "off", press <sup>(2)</sup> to manually enable the sterilization function.

If the Current State is "on", press 🙆 to manually exit the sterilization function.

#### 8.4.3.3 Silent Timer

There are two ways to use silent mode:

- 1, Timed;
- 2, Manual.

There are two levels of silent mode, level 1 and level 2. The maximum speed of the fan and compressor in level 2 is smaller than that in level 1. Here is the Time Silent:

Press O to enter the setting menu in the main interface, press  $\land$  or  $\lor$  find the 'Timer' and press

Ito enter the timer menu, press ∨ find the 'Silent Timer' and press ⊗ to enter the setting interface.

| 01 Timed on/off        |   |
|------------------------|---|
| 02 Sterilization Timer |   |
| 03 Silent Timer        |   |
| 04 DHW pump            |   |
|                        |   |
| Return                 | • |

| Current state |       | OFF            |  |
|---------------|-------|----------------|--|
| Silent level  |       | Level 1        |  |
| START         |       | END            |  |
|               | 17:30 | 17:30          |  |
|               | 17:30 | 17:30          |  |
| Return        |       | left Configure |  |

Press  $\land$  or  $\lor$  move to 'Silent Level' and press 0 to switch the silent level (Level 1 and Level 2).

There are two groups of timers, press  $\land$  or  $\lor$  move to the circle box, press @ to use or cancel this group of timers (the used circle box will be ticked).

Note: For time setting, please refer to 7.2.5 Time Setting.

The Manual Silent method is as follows:

The priority of manual control is higher than that of timing control, press or move to "Current State".

If the current state is 'off ', press 🙆 to manually turn on the silent mode.

If the current state is 'on ', press <sup>(A)</sup> to manually exit the silent mode.

Check whether there is a silent icon on the main interface to confirm the silent mode, as shown below, it has entered the silent mode.

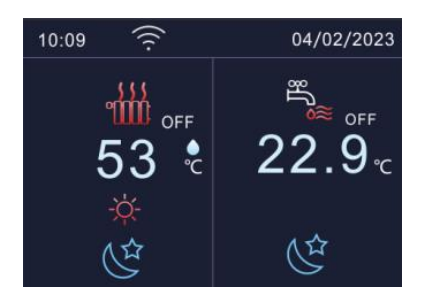

#### 8.4.3.4 Timed Turn On the Lower Return Water Pump

The function of the lower return water pump is to return the water in the water network.

Press 🙆 on the main interface to enter the setting menu, select "Timer" and press 🙆 to enter, find

"DHW pump"  $\rightarrow$  press O to enter the setting interface  $\rightarrow$  press  $\land$  or  $\lor$  move to set the round box on

the serial number of each group , and press 🙆 to make this group of timing effective or, to cancel this

group of timing.

| 01 Timed on/off        | NO. START | NO. START | NO.       | START | NO. STA | RT       |
|------------------------|-----------|-----------|-----------|-------|---------|----------|
| 02 Sterilization Timer |           | 0 2 00 00 |           | 00 00 | 2 00    | 00 1     |
| 03 Silent Timer        |           |           |           |       |         |          |
| ►04 DHW pump           |           |           |           |       |         |          |
|                        |           |           |           | 00 00 | 6 00    |          |
| Return                 | Return    | 🕲 Config  | gure 🔍 Re | turn  | l 🕲 Co  | onfigure |

#### 8.4.4 Network Configuration Guidelines

The wire controller has a built-in WI-FI module, which can establish communication with the mobile APPs. Allow users to use the mobile APPs to control the unit.

When configuring the wire controller to a WI-FI network for the first time, it is necessary to ensure that the wire controller and the mobile phone are under the same WI-FI signal, and the signal cannot be too weak. Through "Main Interface > Setting Menu > WIFI Settings", press to enter the distribution network interface. The interface displays the current WI-FI status, MAC address, and network configuration instructions.

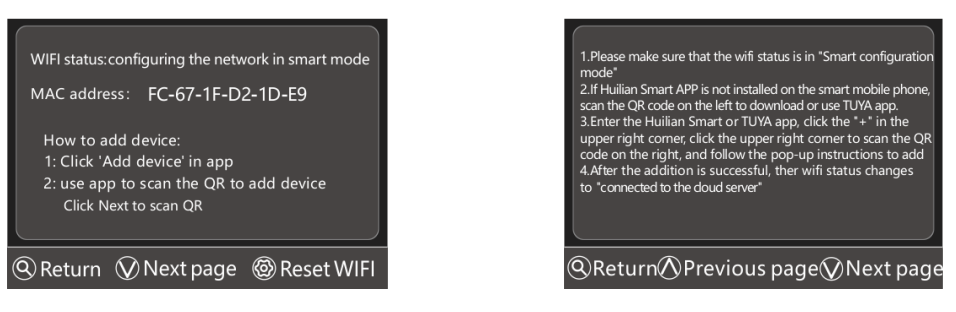

If it shows "WIFI status connected to the cloud server", then the wire controller has already been provisioned, and it can be operated on the account that has completed the network provisioning before.

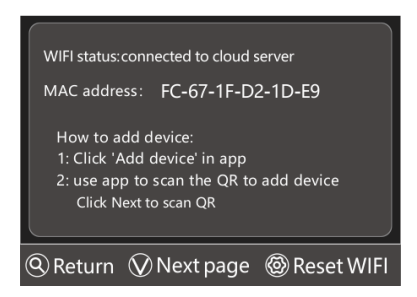

If the WIFI status shows other content or you need to cancel the previously completed network configuration, the following steps can be followed (Note: Accounts that have completed network configuration and successfully communicated will no longer be able to operate the unit).

Press <sup>(2)</sup> on the first page of the distribution network interface, and when the WIFI status shows 'configuring the network in Smart mode', you can use the mobile APP for network configuring and connection. Please see Chapter 9 for details.

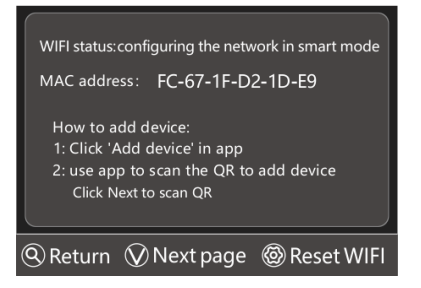

#### 8.4.5 User Parameters

User parameters can be directly used by end users, as shown in the interface:

| 01 CTRL_MODE          | ١.   |
|-----------------------|------|
| Heat                  |      |
| 02 COOL_TEMP_SET      |      |
| 10°C                  | 1    |
| 03 HEAT_TEMP_SET      | /    |
| 55°C                  | 7    |
| 04 HOT_WATER_TEMP_SET |      |
| 50℃                   |      |
| 🔇 Retern 🛛 🕲 Config   | jure |

For more user parameters, please refer to the following table (the actual parameters are subject to the display of the wire controller):

| Setting                      | Range          | Unit |
|------------------------------|----------------|------|
|                              | Cooling Mode   |      |
| Control Mode                 | Heating Mode   |      |
|                              | Automatic Mode |      |
| Cooling Temp Setting         | minmax         | °C   |
| Heating Temp Setting         | minmax         | °C   |
| Hot Water Temp Setting       | minmax         | °C   |
| Cooling Room Temp Setting    | 1630           | °C   |
| Heating Room Temp Setting    | 1630           | °C   |
| Heating Temp Setting(B)      | 4060           | °C   |
| Heating Room Temp Setting(B) | 1630           | °C   |
|                              | Standard;      |      |
| Power Mode                   | Strong;        |      |
|                              | Energy-saving. |      |

# H<u>ien</u>

|                              | -                |     |
|------------------------------|------------------|-----|
| Sterilization                | Forbidden、 Use   |     |
| Sterilization Temperature    | 6070             | °C  |
| Sterilization Cycle Max      | 90300            | min |
| High Temp Sterilization Time | 560              | min |
|                              | Forbidden        |     |
|                              | Low-Temp Curve1  |     |
|                              | Low-Temp Curve2  |     |
|                              | Low-Temp Curve3  |     |
|                              | Low-Temp Curve4  |     |
|                              | Low-Temp Curve5  |     |
|                              | Low-Temp Curve6  |     |
|                              | Low-Temp Curve7  |     |
|                              | Low-Temp Curve8  |     |
| Zone A Cooling Curve         | High-Temp Curve1 |     |
|                              | High-Temp Curve2 |     |
|                              | High-Temp Curve3 |     |
|                              | High-Temp Curve4 |     |
|                              | High-Temp Curve5 |     |
|                              | High-Temp Curve6 |     |
|                              | High-Temp Curve7 |     |
|                              | High-Temp Curve8 |     |
|                              | Curve9           |     |
|                              | Forbidden        |     |
|                              | Low-Temp Curve1  |     |
|                              | Low-Temp Curve2  |     |
| Zono A Hosting Curve         | Low-Temp Curve3  |     |
| Zone A Heating Curve         | Low-Temp Curve4  |     |
|                              | Low-Temp Curve5  |     |
|                              | Low-Temp Curve6  |     |
|                              | Low-Temp Curve7  |     |

| Hien                 |                  |  |
|----------------------|------------------|--|
|                      | Low-Temp Curve8  |  |
|                      | High-Temp Curve1 |  |
|                      | High-Temp Curve2 |  |
|                      | High-Temp Curve3 |  |
|                      | High-Temp Curve4 |  |
|                      | High-Temp Curve5 |  |
|                      | High-Temp Curve6 |  |
|                      | High-Temp Curve7 |  |
|                      | High-Temp Curve8 |  |
|                      | Curve9           |  |
|                      | Forbidden        |  |
|                      | Low-Temp Curve1  |  |
|                      | Low-Temp Curve2  |  |
|                      | Low-Temp Curve3  |  |
|                      | Low-Temp Curve4  |  |
|                      | Low-Temp Curve5  |  |
|                      | Low-Temp Curve6  |  |
|                      | Low-Temp Curve7  |  |
| Zone B Cooling Curve | Low-Temp Curve8  |  |
|                      | High-Temp Curve1 |  |
|                      | High-Temp Curve2 |  |
|                      | High-Temp Curve3 |  |
|                      | High-Temp Curve4 |  |
|                      | High-Temp Curve5 |  |
|                      | High-Temp Curve6 |  |
|                      | High-Temp Curve7 |  |
|                      | High-Temp Curve8 |  |
|                      | Curve9           |  |
| Zone B Heating Curve | Forbidden        |  |
|                      | Low-Temp Curve1  |  |

| Hien                            |                  |    |
|---------------------------------|------------------|----|
|                                 | Low-Temp Curve2  |    |
|                                 | Low-Temp Curve3  |    |
|                                 | Low-Temp Curve4  |    |
|                                 | Low-Temp Curve5  |    |
|                                 | Low-Temp Curve6  |    |
|                                 | Low-Temp Curve7  |    |
|                                 | Low-Temp Curve8  |    |
|                                 | High-Temp Curve1 |    |
|                                 | High-Temp Curve2 |    |
|                                 | High-Temp Curve3 |    |
|                                 | High-Temp Curve4 |    |
|                                 | High-Temp Curve5 |    |
|                                 | High-Temp Curve6 |    |
|                                 | High-Temp Curve7 |    |
|                                 | High-Temp Curve8 |    |
|                                 | Curve9           |    |
| Curve #9 - TA - Cooling 1       | -546             | °C |
| Curve #9 - TA - Cooling 2       | -546             | °C |
| Curve #9 - TW out2 - Cooling 1  | 525              | °C |
| Curve #9 - TW out2 - Cooling 2  | 525              | °C |
| Curve #9 - TA - Heating 1       | -2535            | °C |
| Curve #9 - TA - Heating 2       | -2535            | °C |
| Curve #9 - TW out 2 - Heating 1 | 2565             | °C |
| Curve #9 - TW out 2 - Heating 2 | 2565             | °C |
| 00#UNIT                         | Forbidden、 Use   |    |

#### 8.4.6 Pre-set Function of Ambient Temperature

The ambient temperature preset temperature function can preset the target water temperature according to the external ambient temperature.

In the user parameter interface, select one of the "A zone cooling curve", "A zone heating curve", "B zone cooling curve", "B zone heating curve" as needed or multiple, press the key  $\bigotimes$ , disable or use a different temperature curve of ambient temperature preset by using the  $\land$  key or  $\lor$  key, and press  $\bigotimes$  to save the modification.

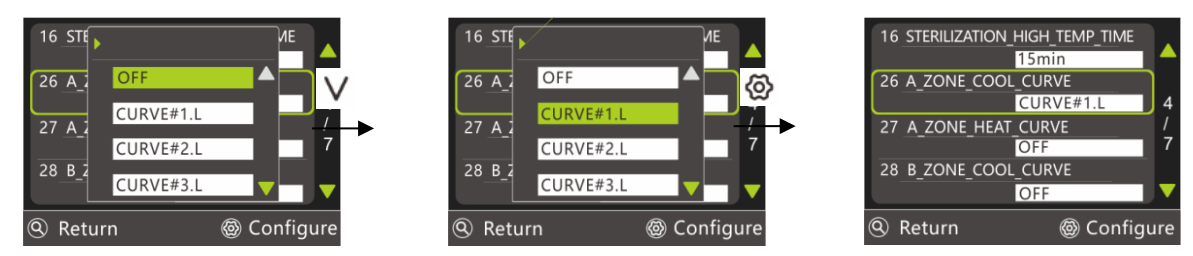

Note: The preset temperature curve for ambient temperature is divided into cooling and heating, which use different curves. There are a total of 8 low-temp curves, 8 high-temp curves, and one curve made by setting for cooling. There are a total of 8 low-temp curves, 8 high-temp curves, and one curve made by setting for heating.

#### 8.4.7 Manual Defrost

The heat pump unit is equipped with automatic intelligent defrosting function during normal operation, but manual defrosting function may be required in some cases. Use the manual defrosting function via the following path:

"Main interface" > "Setting menu"> "Manual defrost", as shown in the figure:

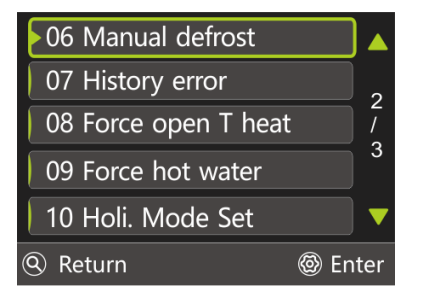

Press 🐵 to enter the manual defrost setting interface, the interface will display the Current State of each module, such as Unit Stop, Unit Run, and Unit Defrost.

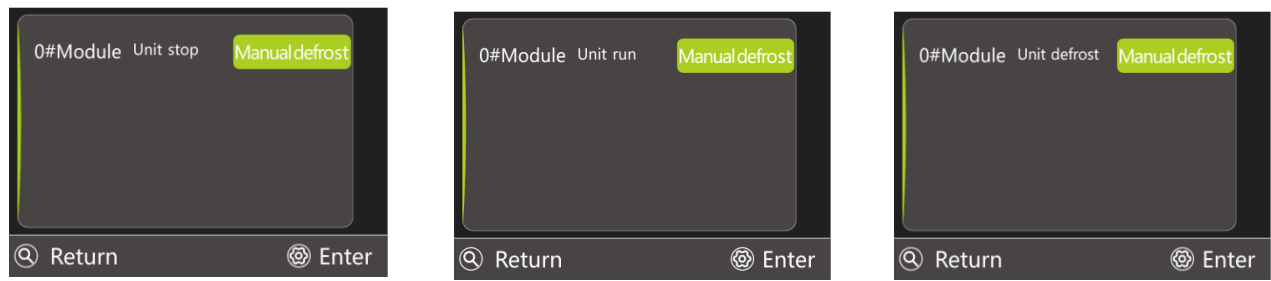

Only when the module is in a running state and the water temperature, fin temperature, and other conditions are met can the key be pressed to successfully enter defrosting. The current state of the module will switch to being defrosted, therwise, maintain the original state.

#### 8.4.8 History Error

Errors that have occurred on the unit (including those that have been reset) will be recorded in the controller, and the query method is as follows:

First, find the option "History Error" through the path:

Main Interface > Settings Menu > History Error, and press 🙆 to enter the history error interface.

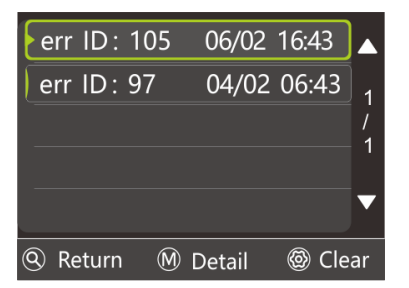

Through this interface, the code and occurrence time of each error in the past can be seen. Pressing the key will clear all historical errors. Please operate with caution. Press M to view the specific meaning of the error ID.

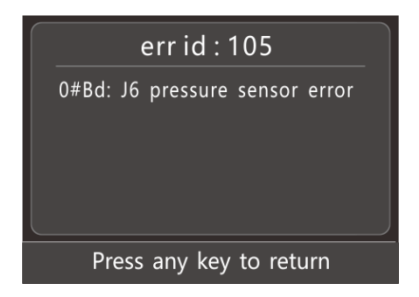

#### 8.4.9 Floor Dry-Up

This function can only be enabled when the "floor heating water temp probe" is in use and the unit is in standby mode. Find "Main interface" > "Setting menu" > "Floor Dry Up"

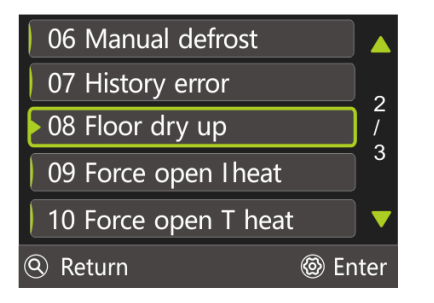

Press the <sup>(2)</sup> key to display the confirmation window (as shown), press <sup>(2)</sup> again to confirm the use of this function and close the window. Press the key <sup>(2)</sup> to cancel and close the pop-up window.

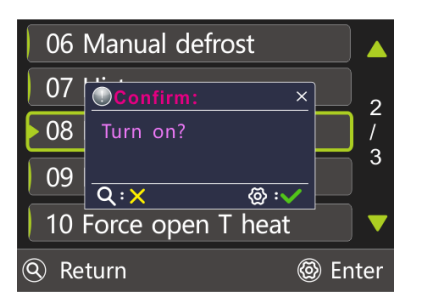

If the floor dry-up function has been enabled, press O on the 'Floor Dry-up' option, and a confirmation window will pop up to close the function (as shown). Press the key O to confirm closing the floor dry-up function and close the window. Press the key Q to cancel and close the pop-up window.

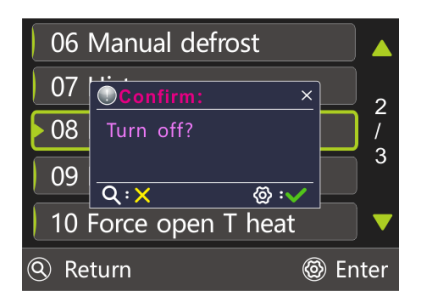

#### 8.4.10 Force open I heat

Follow the path below to find the 'Forced Auxiliary Electric Heating' function.

Main interface > Setting menu > "Force open I heat" .

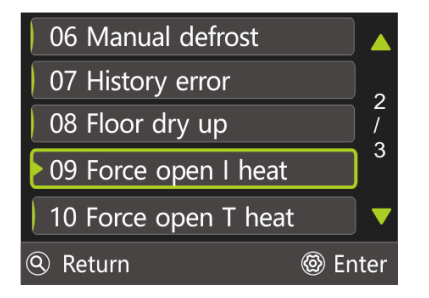

Press the key O to display a confirmation window (as shown below), press the key O to confirm the use of this function and close the window, press the key O to cancel and close the window.

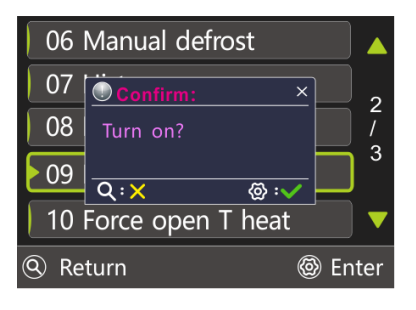

If the auxiliary electric heating function has been turned on, press the key  $^{\textcircled{O}}$  in the option of "force open I heat", and a confirmation window (as shown) will appear. Press  $^{\textcircled{O}}$  to confirm the closing of the forced auxiliary electric heating function and close the window. Press the key  $^{\textcircled{O}}$  to cancel and close the window.

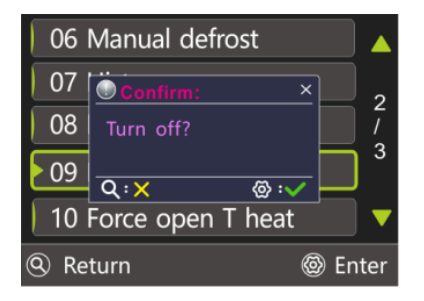

#### 8.4.11 Force open T heat

"Force open T heat" is used to forcibly turn on the electric heater in the water tank to produce hot water.

When there is a cooling or heating demand and the heat pump is in cooling or heating mode, there may be still a demand for hot water. The electric heating function of the "Force open T heat" can be used for hot water production.

On the main interface, press the key  $^{\textcircled{O}}$  to enter the setting menu, and press  $^{\land}$  or  $^{\lor}$  to find the option of "Force open T heat".

| 06 Manual defrost    |   |  |
|----------------------|---|--|
| 07 History error     | 2 |  |
| 08 Floor dry up      |   |  |
| 09 Force open I heat | 3 |  |
| 10 Force open T heat | • |  |
| Return               |   |  |

Press on the key <sup>(C)</sup> to display the window for confirmation. Press on the key <sup>(C)</sup> to confirm turning on the Force open T heat and close the window. Press <sup>(Q)</sup> to cancel and close the pop-up window.

| 06 Manual defrost |                   |       |
|-------------------|-------------------|-------|
| 07                | Confirm: ×        |       |
| 08                | Turn on?          |       |
| 09                | 0:× @:√           |       |
| 10                | Force open T heat |       |
| Re                | turn @            | Enter |

If the forced opening water tank electric heating function is enabled, press O on the 'Force open T heat' option and a confirmation window will appear, press O is to confirm the closing and close the window, and press on the cancel key Q is to close the pop-up window.

| 06 Manual defrost |            |        |     |
|-------------------|------------|--------|-----|
| 07                | Confirm:   | ×      | 2   |
| 08                | Turn off?  |        |     |
| 09                | 0: ¥       | <br>   |     |
| 10                | Force open | T heat | _ ▼ |
| Return            |            |        |     |

#### 8.4.12 Force Hot Water

The forced hot water mode function forces the system to operate in the hot water production mode, and the heat pump and auxiliary electric heating, water tank electric heating, and external heat source will all operate in the forced hot water mode.

Press on the key  $\ @$  in the main interface to enter the settings menu, and press  $\land$  or  $\lor$  to find the option of "Force Hot Water".

| 11 Force hot water  | ] 🔺  |
|---------------------|------|
| 12 Force AHS        |      |
| 13 Holi. Mode Set   | /    |
| 14 Advanced setting | 3    |
|                     | ▼    |
| Return              | nter |

Press the key O to display the confirmation window, press O to confirm turning on the force hot water mode and close the window. Press the key O to cancel and close the pop-up window.

| 11             | Force hot water        |             |
|----------------|------------------------|-------------|
| 12<br>13<br>14 | Confirm: ×<br>Turn on? | 3<br>/<br>3 |
|                | Q:X @:✓                | •           |
| @ Re           | eturn @                | 🔊 Enter     |

If the forced hot water function is enabled, press the key O in the 'Force Hot Water' option to display a confirmation window for closing the function. Press O to confirm closing the forced hot water function and close the window. Press Q to cancel and close the pop-up window.

| 11             | Force hot water         |             |
|----------------|-------------------------|-------------|
| 12<br>13<br>14 | Confirm: ×<br>Turn off? | 3<br>/<br>3 |
| l              |                         | · <b>•</b>  |
| @ Re           | eturn 《                 | Enter       |

#### 8.4.13 Force AHS

In heating or hot water mode, heat can be provided by manually forcing an additional heat source on.

Follow the following path to find the function of "Force AHS":

"Main interface" > "Settings menu" > " Force AHS".

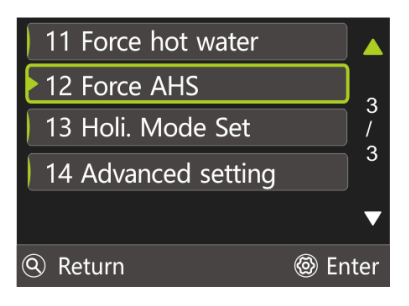

Press  $^{\textcircled{O}}$  to display the confirmation window, press  $^{\textcircled{O}}$  to confirm the opening of the force AHS and close the window. Press  $^{\textcircled{O}}$  to cancel and close the pop-up window.

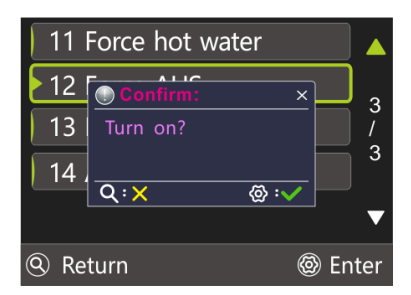

If the forced opening of additional heat source function is enabled, press on the 'Force AHS' option to display a confirmation window to close the function. Press on  $\$ confirm to close the 'Force AHS'.

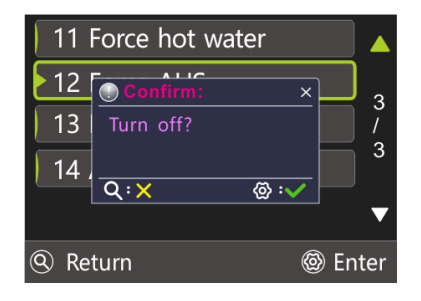

#### 8.4.14 Holiday Mode

#### 8.4.14.1 Holiday Away Mode

If entering holiday away mode, the following icon will appear in the main interface.

Return

🔊 Enter

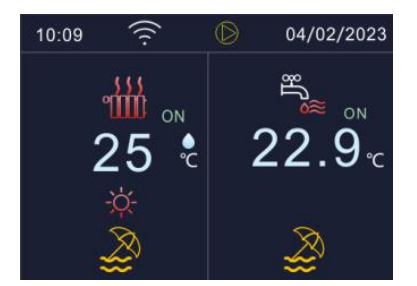

The Holiday Away mode is often used to go out during winter holidays to prevent waterways from freezing. Enter this mode after leaving home and end it before returning home.

Press the key O in the main interface to enter the settings menu, and press  $\land$  or  $\lor$  to find 'Holiday Mode Set'. Press O to enter the holiday mode selection interface, press  $\land$  or  $\lor$  to find 'Holiday Away'  $\rightarrow$  Press O to enter the holiday away mode setting interface

> 2000 2000 Use Use

Configure

|                     |   |                 | _ |                   |     |
|---------------------|---|-----------------|---|-------------------|-----|
| 11 Force hot water  |   | 01 Holiday Away |   | Function Use      |     |
| 12 Force AHS        |   | 02 Holiday Home |   | START             | 010 |
| 13 Holi. Mode Set   |   |                 |   | END               | 010 |
| 14 Advanced setting | 3 |                 |   | Mode DHW Use      |     |
|                     |   |                 |   | Sterilization Use |     |
|                     |   |                 |   |                   |     |

Return

Application example: Assuming it is January 3, 2020, and you will be out for two weeks in three days, that is, on January 6, 2020, and back home on January 20, 2020. In order to prevent the waterway from freezing, you can set it according to the following table:

🕲 Enter

Return

| Parameter     | Value      |
|---------------|------------|
| Function Use  | Use        |
| Start         | 06-01-2020 |
| End           | 20-01-2020 |
| Mode Heat Use | Use        |
| Mode DHW use  | Use        |

#### The setting is as follows:

Press  $\wedge$  or  $\vee$  move to 'Function use', press O to set to 'Use' (press O again to disable), use the holiday away function  $\rightarrow$  press  $\wedge$  or  $\lor$  move to 'Mode Heat Use', press O to set to 'Use'.

| Function Use      | Use        | <b>→</b> | Function Use      | Use        |
|-------------------|------------|----------|-------------------|------------|
| START             | 06 01 2020 |          | START             | 06 01 2020 |
| END               | 20 01 2020 |          | END               | 20 01 2020 |
| Mode Heat Use     | Use        |          | Mode Heat Use     | Use        |
| Mode DHW Use      | Use        |          | Mode DHW Use      | Use        |
| Sterilization Use | Use        |          | Sterilization Use | Use        |
| Return            | Configure  |          | Return            | Configure  |

The settings for domestic hot water use and sterilization use are the same as heating mode use .

#### 8.4.14.2 Holiday Home Mode

Holiday Home Mode is similar to Timing Mode. When Holiday Home Mode takes effect, the setting of Timing function will be invalid. For example, the holiday home function is enabled, and it is set to enter this mode from July 1, 2020 to July 7, 2020. Then, before July 1, 2020, and after July 7, 2020, the regular timing function is performed. From July 1, 2020 to July 7, 2020, the holiday home function is performed.

"Main Interface" > "Settings Menu" > "Holiday Mode Settings" > "Holiday Home", as shown in the left figure below  $\rightarrow$  Press  $\land$  or  $\lor$  to select "Function Use ', press O Set to 'Use' (press O set to Disable again), and use the Holiday Home function.

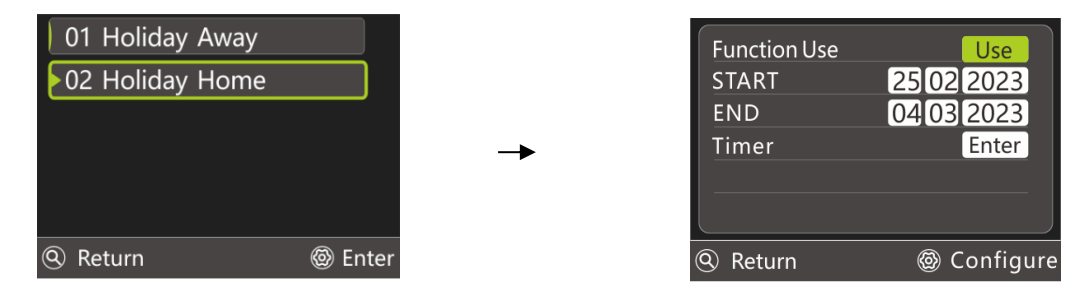

Please refer to 7.2.5 Time Setting Operation for the settings of 'Start Time' and 'End Time'.

Press  $\wedge$  or  $\vee$  select "Timing setting", press 0 to enter the timing setting interface, please refer to 7.4.3.1.1 Daily Time switch.

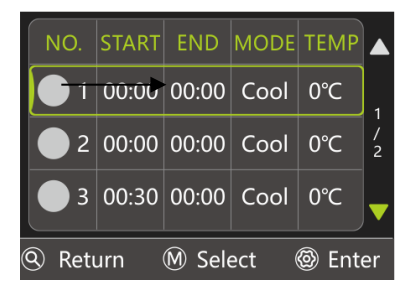

#### 8.4.15 Advanced Setting

For installation and service needs, authorized engineers or service personnel can modify the parameters of the controller through the following path and enter passwords. The path to the advanced settings interface is as follows:

"Main interface" > "Settings menu" > "Advanced settings", enter the correct password in the following interface and press the key to confirm.

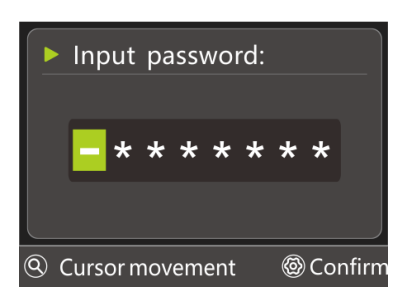

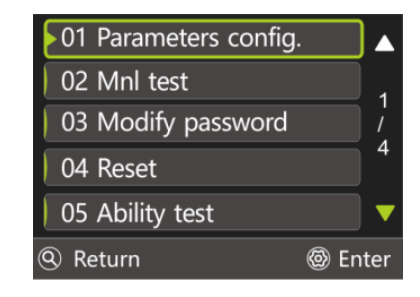

#### 8.4.15.1 Logout of Advanced Settings

After confirming that all parameters have been modified, you need to choose to log out the password,

find "Logout" in the advanced setting interface, and press 🙆 . The next time you re-enter the advanced setting interface, you will need to re-enter the password.

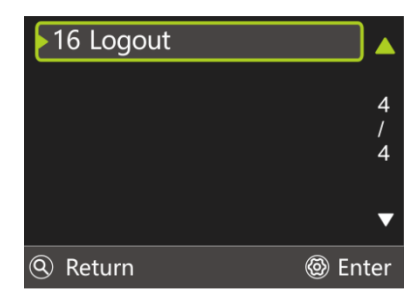

If you do not press to log out, you do not need to enter a password for the next time you re-enter the advanced setting interface (unless you re-power up or do not operate for a long time).

#### 8.4.15.2 Smart Grid

Enter the password of high-level permission when entering advanced settings, so as to obtain the setting permission of smart grid function.

After entering the password in 'Advanced Settings', entering' Parameter Configuration' will display multiple parameter groups.

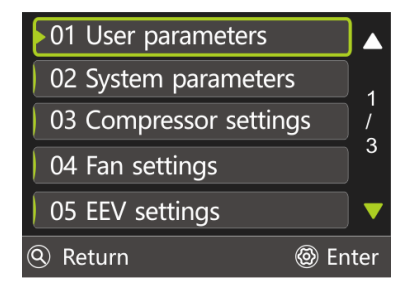

Use  $\land$  or  $\lor$  move to 'System Parameters' and select' Smart Grid'. If the 'Smart Grid' is disabled, press O to change to 'on'. If the 'Smart Grid' is in use, press O to change it to disabled.

| SMART_GRID<br>OFF<br>CL_HT_ADJ<br>1.00 | 7<br>/<br>7<br>/<br>7 | @<br> | SMART_GRID<br>CL_HT_ADJ | ON<br>1.00    | 7 1 7 1 7 √ |
|----------------------------------------|-----------------------|-------|-------------------------|---------------|-------------|
| ④ 返回                                   |                       |       | ④ 返回                    | <b>l ②</b> 设置 | l           |

#### Chapter 9 Network Configuration Instruction

#### 9.1 Download the "Huilian Smart" APP

Download the "Huilian Smart" APP by scanning the QR code on your mobile phone, complete the registration and login, and allow all access rights of this application to get the best user experience.

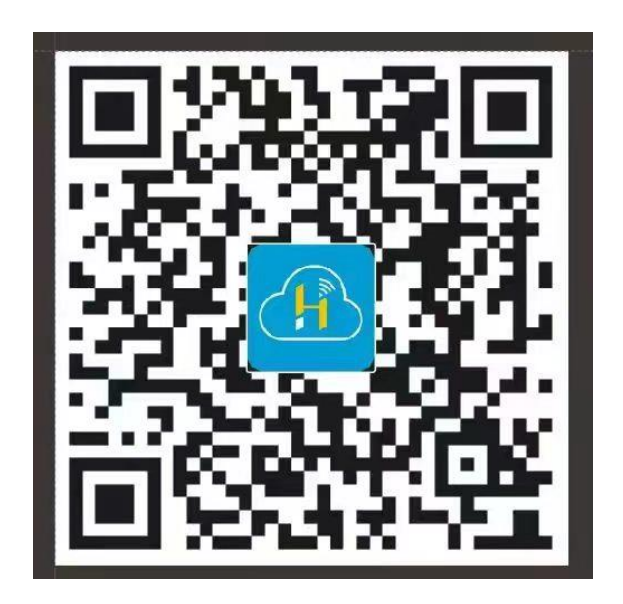

#### 9.2 Connecting Wi-Fi

Ensure that the mobile phone is under the same Wi-Fi as the device to be connected, select the 2.4 GHz Wi-Fi network on the mobile phone and enter the password to connect the mobile phone to Wi-Fi.

Note: If the Wi-Fi in the current environment is 5GHz, please set the router to 2.4 GHz first. The router setting methods are as follows normally.

If the router supports both 2.4 GHz and 5GHz Wi-Fi, but only one Wi-Fi name can be found on the Wi-Fi search page on your mobile phone, please refer to the following steps (due to different setup processes of different brands, please refer to the router user manual for final instructions):

1. Enter the "Wireless" page of the router (the entry method is usually marked on the label on the back of the router).

2. Find the 2.4 GHz setting interface, change the Wi-Fi name (SSID) to "xxx-2. 4G", and save the settings.

3. Find the 5GHz setting interface, change the Wi-Fi name (SSID) to "xxx-5G", and save the settings.

4. After the renaming is completed, both Wi-Fi names, "xxx-2. 4G" and "xxx-5G", can be found on the Wi-Fi search page of the mobile phone.

#### 9.3 Add Device

1) Turn on the Wi-Fi and Bluetooth of the mobile phone and enable location access. Please ensure that both Wi-Fi and Bluetooth are turned on;

2) Turn on the "Huilian Smart" APP on the mobile phone and select "Home Page" in the bottom navigation bar;

3) Press the "+" key in the upper right corner of the homepage, or press the "Add Device" key in the center of the homepage to enter the device adding interface.

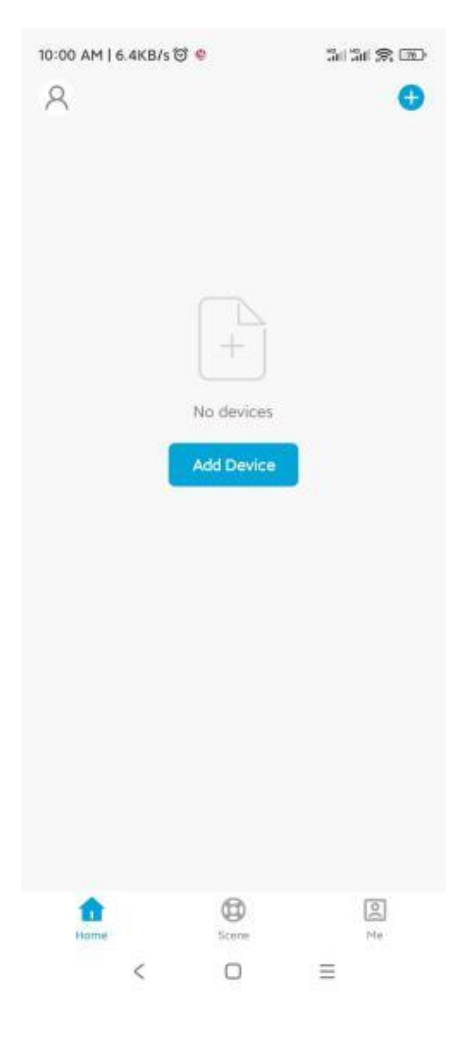

#### Method 1:

When the phone enters the Add Device interface, just wait for a moment to display the list of devices to be added. And then, select the devices to add, as shown in the following:

| NOT AN   OORB/S     Add Device     Add Device     Section rearby devices. Make sure your device has entered pairing mode.   Discovering devices   Discovering devices   Add Manually   Add Device | 10:08 AM   14: KB/ 5 당 이 지지 않다.<br>Add Device Done<br>1 device(s) being added "<br>In to Water HP<br>Top to add this device Done<br>National State State Stat | Cancel<br>Choose Wi-Fi and enter password                                                                            | 10:01 AM   1.9KB/s 영 한 그래 그래 중 ID<br>Add Device Done<br>1 device(s) added successfully<br>Added successfully                                                                       |
|----------------------------------------------------------------------------------------------------|----------------------------------------------------------------------------------------------------|----------------------------------------------------------------------------------------------------|----------------------------------------------------------------------------------------------------|
| < 🗆 =                                                                                                    | < 🗆 =                                                                                                    | < 0 =                                                                                                    | < 🗆 =                                                                                                    |
| 1. Wait for a moment, select<br>the device to be added,<br>and press the "Add"<br>icon;                                                                                                    | 2、Press the "+" icon on the right;                                                                                                    | 3 Enter the WI-FI account<br>number and password of<br>the mobile phone<br>connection, and press<br>the "Next" icon; | <ul> <li>4 Wait for a moment, when<br/>the progress bar is<br/>finished, press the "Finish"<br/>icon in the upper right<br/>corner to complete the<br/>device addition.</li> </ul> |

#### Method 2:

Press on the "Scan" icon in the upper right corner of the "Add Device" interface, scan the QR code, and follow the steps shown in the following to complete the adding device operation.

#### Note :

1, Please obtain the device network QR code from the control panel of the product.

2, If the Wi-Fi status of the device has been checked and confirmed to be correct, under the step of "Please reset the device first", please directly check "Wi-Fi status confirmed" and press the "Next" icon to directly connect the device without resetting the device.

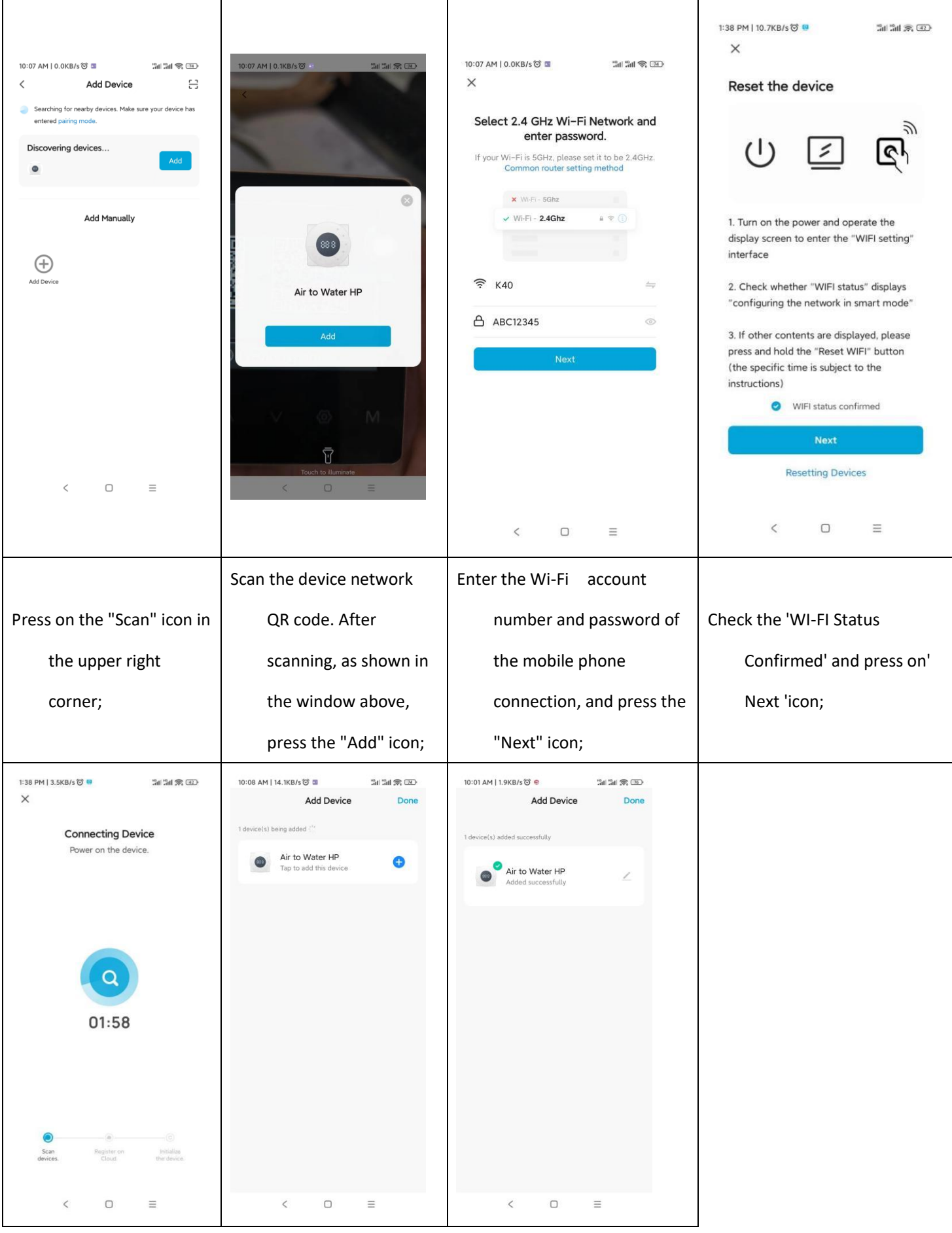

|                           |                                                                      | Wait for a moment. When the |  |  |
|---------------------------|----------------------------------------------------------------------|-----------------------------|--|--|
|                           | After the search is<br>completed, press the<br>"+" icon on the right | progress bar is finished,   |  |  |
|                           |                                                                      | press the "Done" icon in    |  |  |
| Searching for the device. |                                                                      | the upper right corner to   |  |  |
|                           |                                                                      | complete the device         |  |  |
|                           |                                                                      | addition                    |  |  |

#### 9.4 Complete the Spatial Information

Hien

1) Enter the "Huilian Smart" APP on your mobile phone, and press "Me" - "Space Management" - "My Space" to complete the spatial information. The contents that can be improved includes: space name, home location and new areas in the space. Please enter the "Complete Space Information" interface according to the guidelines below.

Note: If you need to create an additional space, please press on "Add Area" to create it yourself. Adding multiple areas in the space is good for refining device management.

2) After completing the spatial information, please press "Save" in the upper right corner to save the completed spatial information. After the space information is updated, press "View Space" in the Tooltip to further add new members to the space. By adding members, relevant personnel can access all devices in the current space. Please follow the guidelines below to complete space information and add space members.

Note: The invitation methods for adding space members include: adding an app account, sending invitation codes through SMS and messages, etc. Here, let's take adding an app account as an example.

3) Each space has one space owner only, and the member role of each space member defaults to 'common member'. Common members have permission to use devices and Scene. If you would like a space member to manage devices and scene, you can set their space role to "administrator", as shown below:

| 2:10 PM   1.8KB/s to a<br>A<br>A<br>A<br>A<br>A<br>A<br>A<br>A<br>A<br>A<br>A<br>A<br>A                                                                                                    | 2:02 PM   1.6KB/s <table-cell> <table-cell></table-cell></table-cell>               | 2:04 PM [ \$.3KB/s <sup>1</sup> 和 二 二 二 二 二 二 二 二 二 二 二 二 二 二 二 二 二 二                                                                                                    | 2:07 PM   3.5KB/5 © Inf Inf Inf Inf Inf Inf Inf Inf Inf Inf                                                                                                    |
|----------------------------------------------------------------------------------------------------|-------------------------------------------------------------------------------------|----------------------------------------------------------------------------------------------------|----------------------------------------------------------------------------------------------------|
| Home Scene Me.                                                                                                    | Home Gene Me                                                                        | < □ ≡                                                                                                    | < 🗆 =                                                                                                    |
| Press on the 'Me' icon in the bottom right corner                                                                                                    | Press on the "Space<br>Management" icon;                                            | Press on the 'My Space'<br>icon;                                                                                                    | Fill in the space information,<br>and then press the "Save"<br>icon in the upper right<br>corner;                                                                                                    |
| 216 PM   0.0KB/S 01   Cancel Complete Space Information Save   Space Name* 123   Home Location Set   Rooms:   Living Room   Space information has been updated   Dir   View Space   Done   Study Room   Study Room   Add Area | 2:16 PM (0.0KB/s (C) (S) (S) (S) (S) (S) (S) (S) (S) (S) (S                         | 216 PM   0.0KB/s (0.2)   Space Space Settings   Space Name   123.>   Space Management   6 Space(s) >   Home Location   Space Member   Space Member   Milling Boado25   Space Owner >   Add Member   Delete Space   Share   Share   Space And Berber   Share   Share <t< td=""><td>2:17 PM   0.0KB/s ତ 💿 📷 📷 <table-cell> 💬<br/>Cancel Add Member Save<br/>Name 1<br/>Region S<br/>Account Please enter the account<br/>Only after accepting the invitation will the account owner<br/>become a space member and be able to use relevant<br/>functions.<br/>Space Role Common Member S</table-cell></td></t<> | 2:17 PM   0.0KB/s ତ 💿 📷 📷 <table-cell> 💬<br/>Cancel Add Member Save<br/>Name 1<br/>Region S<br/>Account Please enter the account<br/>Only after accepting the invitation will the account owner<br/>become a space member and be able to use relevant<br/>functions.<br/>Space Role Common Member S</table-cell> |
| < □ =<br>Press on 'View Space'                                                                                                    | <ul> <li>&lt; □ ≡</li> <li>Press on the "Add Member"</li> <li>icon below</li> </ul> | Select the invitation<br>method;                                                                                                    | < □ =<br>Fill in member information;                                                                                                    |

| 2:43 PM   25.2KB/s ੴ ் ∰ant ■ Sant ⊕ ⊡<br>Cancel Add Member Save                                        | 2:43 PM   8.1KB/s ⓒ 미 조심 이 이 지 않는 것 이 아이지 않는 것 이 아이지 않는 않는 않는 않는 않는 않는 않는 않는 않는 않는 않는 않는 않는 |
|----------------------------------------------------------------------------------------------------|----------------------------------------------------------------------------------------------------|
| Name                                                                                                    | Name                                                                                                    |
| Region                                                                                                  | Region C                                                                                                    |
| Account 12 998                                                                                          | Account 1234                                                                                                    |
| Only after accepting and the account owner become a space member and be able to use relevant functions. | Only after accepting the source will the account owner<br>become a space member and be able to use relevant<br>functions.                                                                                                    |
| Space Role Common Member >                                                                              | Space Role Common Member >                                                                                                    |
| < D =                                                                                                   | Administrator         Manage Device and Area   Manage Smart         Setting   Manage Member         Common Member         Use Device   Use Smart Setting             <                                                                                                    |
| Press on the "Space Role"<br>icon;                                                                      | After role setting, press the<br>'Save' icon in the upper<br>right corner.                                                                                                    |

#### 9.5 Share Device

After entering the device panel, press the "Modify" icon key in the upper right corner to enter the device details interface. Press "Share Device"-"Add Sharing", and enter the App account you want to share (the App account is the mobile phone number or email address at the time of registration), so as to share your own device with other users separately. Please follow the instructions below to complete the device sharing alone.

| 2:51 PM   2.8KB/5 명 해 개비 개비 등 (BD)<br>< Air to Water HP 스                                                                                                    | 2:51 PM   1,2KB/s 정 🖬 4 🎧 📾 🤇                                                                                                    | 2:51 PM   5.4KB/s 정 🖬 🖘 🕼 📾 🌜                                                                                                    | 2:57 PM   55.7KB/s 영 · 그래 그래 宗 프로<br>〈 Add Sharing |
|----------------------------------------------------------------------------------------------------|----------------------------------------------------------------------------------------------------|----------------------------------------------------------------------------------------------------|----------------------------------------------------|
| 1                                                                                                    | ● Air to Water HP ∠>                                                                                                    | When the device is not connected to the network, the<br>person with whom you have shared the device may not<br>be able to control the device. | Air to Water HP                                    |
|                                                                                                    | Device Information >                                                                                                    | Air to Water HP has not been shared                                                                                                    |                                                    |
|                                                                                                    | Tap-to-Run and Automation                                                                                                    |                                                                                                    | Share with the Account Huilian Smart               |
| Zone 1                                                                                                    | Device Offline Notification                                                                                                    |                                                                                                    | Share with Otherr 1 percent(r)                     |
| -                                                                                                    | Offline Notification                                                                                                    |                                                                                                    | passies in others                                  |
| ° ACO°                                                                                                    | Others                                                                                                    | a - 10                                                                                                    |                                                    |
| * 00                                                                                                    | Share Device Share Share | Table .                                                                                                    |                                                    |
|                                                                                                    | Create Group >                                                                                                    |                                                                                                    | Messages Email Copy More                           |
|                                                                                                    | Location Information Do Not Allow >                                                                                                    | Device is not shared, add an account to share it                                                                                              |                                                    |
|                                                                                                    | FAQ & Feedback                                                                                                    |                                                                                                    |                                                    |
|                                                                                                    | Add to Home Screen                                                                                                    |                                                                                                    |                                                    |
|                                                                                                    | Check Device Network Check Now >                                                                                                    |                                                                                                    |                                                    |
|                                                                                                    | Device Update No updates available >                                                                                                    |                                                                                                    |                                                    |
| <ul> <li>(8)</li> <li>(1)</li> <li>(2)</li> <li>(3)</li> <li>(4)</li> <li>(4)</li> <li>(5)</li> <li>(4)</li> <li>(5)</li> <li>(6)</li> <li>(7)</li> <li>(7)</li></ul> | Remove Device                                                                                                    | Add Sharing                                                                                                    |                                                    |
|                                                                                                    |                                                                                                    | ( D =                                                                                                    | <i>(</i> <b>) ) ,</b>                              |
|                                                                                                    |                                                                                                    |                                                                                                    |                                                    |
| 1. Press the "Modify" icon                                                                                                    |                                                                                                    |                                                                                                    | 4、 Select the sharing method to                    |
| 2. Press the mounty reon                                                                                                    | 2、 Press on the 'Share                                                                                                    | 3、 Press on the "Add                                                                                                    | fill in the account, and press                     |
| in the upper right                                                                                                    |                                                                                                    |                                                                                                    | · · · · · · · · · · · · · · · · · · ·              |
|                                                                                                    | Device' icon;                                                                                                    | Sharing" icon below;                                                                                                    | the 'Finish' icon to complete                      |
| corner;                                                                                                    |                                                                                                    |                                                                                                    | the sharing.                                       |

#### 9.6 The Device Interface Style

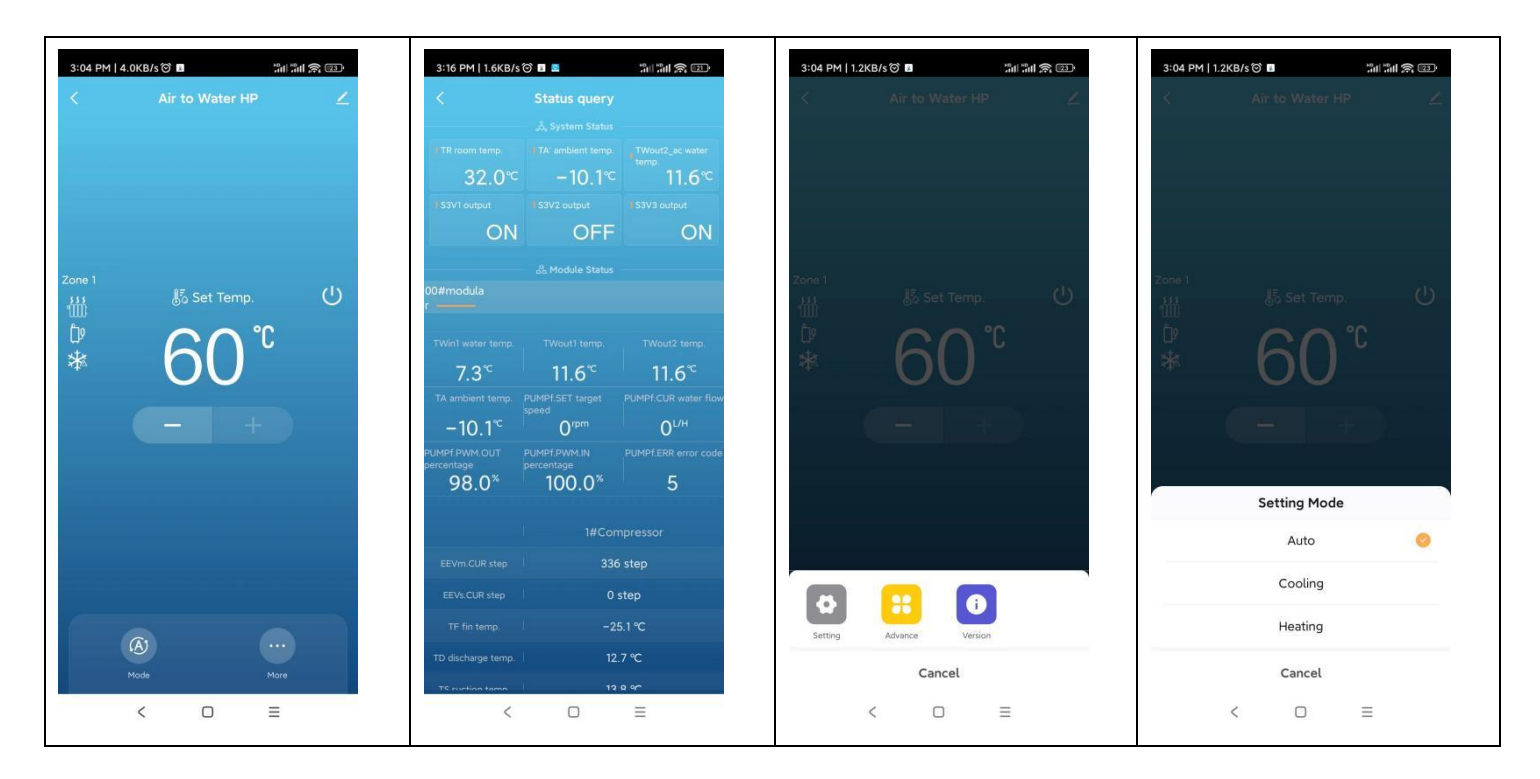

| Hien                                                                |                                 |                                      |                                       |                                                        |                                              |
|---------------------------------------------------------------------|---------------------------------|--------------------------------------|---------------------------------------|--------------------------------------------------------|----------------------------------------------|
| main interface                                                      | Status Q<br>inte<br>adv         | uery Inte<br>rface - m<br>anced - s  | rface (main<br>nore -<br>tatus query) | More menu (main interface -<br>More)                   | Setting Mode Menu (main<br>interface - Mode) |
| 3:18 PM   4.4KB/s 전 🔳 🥼 🗐 🗐 🧐                                       | 3:05 PM   6.7KB/s               | ම 🗉<br>arameter setting              | Sal Sal 🔊 💷                           | -3:04 PM   4.5KB/s ⑦ 🛛 🌐 최대 최대 宗 (四)                   |                                              |
| TWout1_TWin1_DIFF_ERR 06/06 16:31 00#modular                        | parameters gr                   | oup 01 User                          | r Parameters >                        | Language English S                                     |                                              |
| 2 FANf1 fan motor speed error 1 06/06 16:15 00#modular              | 01.CTRL_MODE                    | 02.COOL_TEMP_<br>SET                 | 03.HEAT_TEMP_S<br>ET                  | Start page                                             |                                              |
| 5 FANf1 fan motor speed error 1 06/06 15:43 00#modular              | 04.HOT_WATER_                   | 5 ℃<br>05.COOL_ROOM_                 | 60 °C                                 | Language                                               |                                              |
| Er.PLo(11)<br>4 Output phase loss 06/06 15:42                       | 55 ℃                            | 26 ℃                                 | 20 ℃                                  | 中文<br>English                                          |                                              |
| Plate heat exchanger inlet                                          | 09.HEAT_TEMP_S<br>ET_B<br>60 °C | 10.HEAT_ROOM_<br>TEMP_SET_B<br>26 °C | 11.POWER_MODE<br>STANDARD             | español                                                |                                              |
| 00#modular                                                          | 13.STERILIZATION                | 14.STERILIZATION                     | 15.STERILIZATION<br>_CYCLE_MAX        | Ελληνικά                                               |                                              |
| water temp sensor error 06/06 15:28<br>00#modular                   | 16.STERILIZATION                | 26.A_ZONE_COO                        | 210 min                               | Français                                               |                                              |
| Plate heat exchanger inlet<br>7 water temp sensor error 06/06 15:27 | 15 min                          | OFF                                  | OFF                                   | Italiano                                               |                                              |
| Plate heat exchanger inlet water                                    | 28.B_ZONE_COO<br>L_CURVE<br>OFF | 29.B_ZONE_HEAT<br>_CURVE<br>OFF      | 30.C#9_TA_C1<br>35 ℃                  | Magyar                                                 |                                              |
| 00#modular                                                          | 31.C#9_TA_C2                    | 32.C#9_TWout2_<br>C1                 | 33.C#9_TWout2_<br>C2                  | Deutsch                                                |                                              |
| 9 06/04 10:57 06/04 10:57                                           | 25 ℃                            | 10 °C                                | 16 ℃                                  | Cancel                                                 |                                              |
| < 0 =                                                               | <                               | 0                                    | Ξ                                     | < 0 =                                                  | -                                            |
| History Error Interface (main<br>interface - more -                 | Paramet                         | er Settin                            | gs Interface                          | Language setting interface<br>(main interface - more - |                                              |
| error)                                                              |                                 |                                      |                                       | setting - language)                                    |                                              |

Chapter 10 Units Cascading Instructions

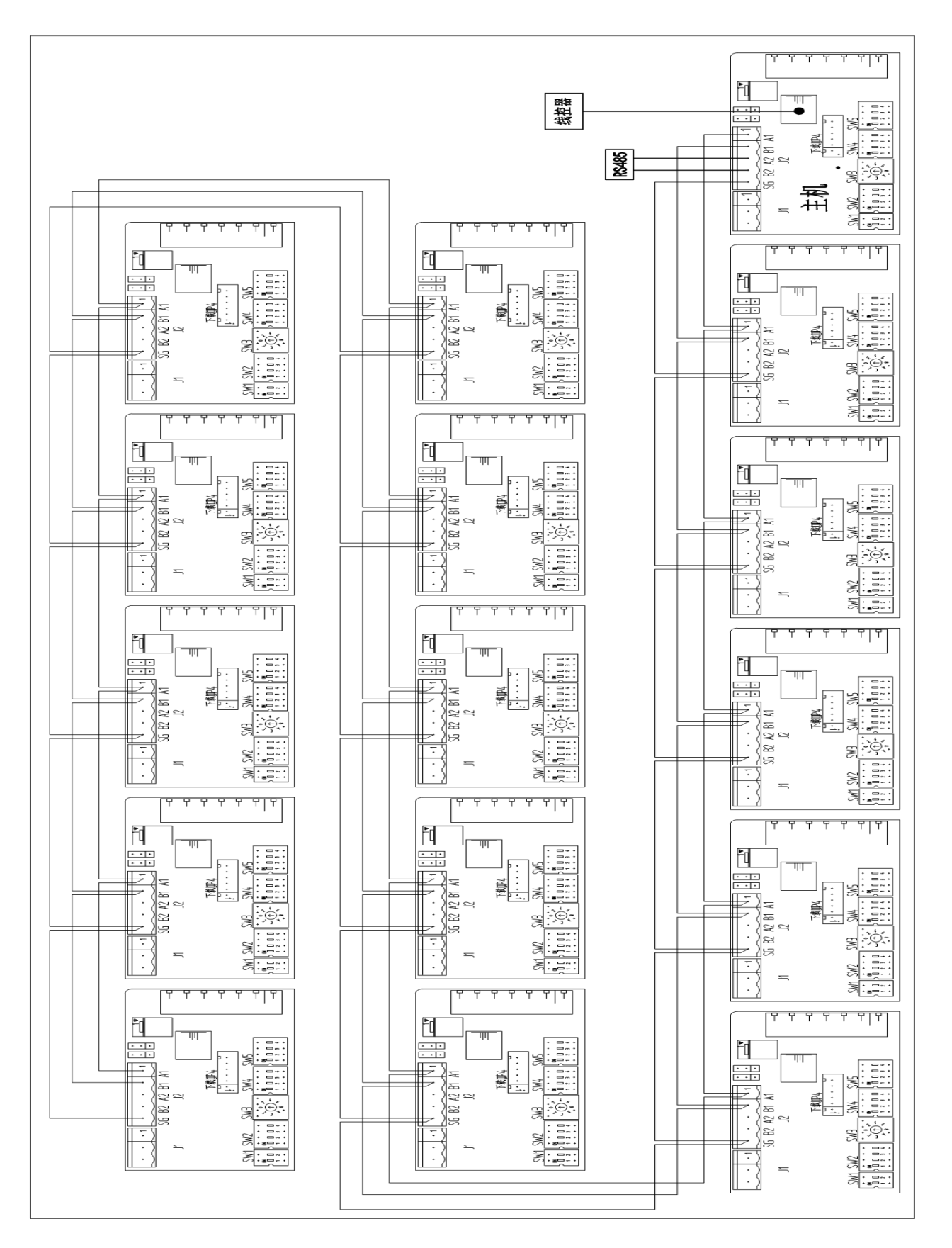

#### **Cascading Units Installation Instructions:**

The above diagram shows the wiring diagram of 16 (maximum) modular units cascading. The steps for cascading modules are as follows:

- ♦ Step 1: Power off all units;
- Step 2. Corresponding wiring of the cascading interface; As shown, the terminal of controller J2 is a module cascading terminal. When module cascading is required, connect A1 to A1, B1 to B1, SG to SG of the J2 terminal of each module from the master unit to slave 2, slave 2 to slave 3, slave 3 to slave 4,... And so on, connecting one by one.
- Step 3: Module address dialing; As shown, the circular dial of the controller SW3 is the module address dial. It can be seen that the dial is 16 digits from 0 to F. When grouping the units, you need to dial the master address SW3 to 1, the slave 2 module SW3 address to 2, the slave 3 module SW3 address to 3,... And so on, dial the address one by one.
- Step 4: Power on all modular units;
- Step 5: Enter the module parameter settings and set the module number parameter based on the actual number of modules in the group.

Note: If the module address is dialed during power on, the unit needs to power on the controller again to read the address.

#### Operation instructions for cloud service connection:

After the cascading operation is completed, make sure the mater address SW3 is dialed to 1. Find the controller J2 terminal, connect A2 of the J2 terminal to A of the cloud service device, B2 to B of the cloud service device, and then connect the cloud service device to the computer.

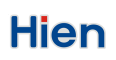

# Chapter 11 Common Errors and Solving Methods

| Errors              | Re | Detection Conditions                      | Alarm Action              | Solutions              |
|---------------------|----|-------------------------------------------|---------------------------|------------------------|
| Device Errors       |    |                                           |                           |                        |
| Insufficient        | A/ | 30s after the water pump is               | Stop the unit, stop       | Check whether          |
| water flow          | М  | started, it starts to detect insufficient | the air conditioning      | its corresponding      |
|                     |    | water flow;                               | pump; the terminal        | input point is closed. |
|                     |    | When the switch is continuously           | pump does not stop;       |                        |
|                     |    | disconnected [Insufficient Water Flow     | If [Start pump due        |                        |
|                     |    | Detection Delay], an alarm will be        | to insufficient water     |                        |
|                     |    | issued.                                   | flow] is set to "Use" and |                        |
|                     |    |                                           | the ambient               |                        |
|                     |    |                                           | temperature TA is lower   |                        |
|                     |    |                                           | than 2°C, the air         |                        |
|                     |    |                                           | conditioner pump will     |                        |
|                     |    |                                           | not be turned off.        |                        |
| Auxiliary Electric  | М  | Auxiliary electric heating overload       | Alarm only, no shut       | Check whether          |
| Heating overload    |    | signal detected                           | down                      | the auxiliary heating  |
|                     |    |                                           |                           | wiring is normal.      |
| Water tank          | М  | Water tank electric heating               | Alarm only, no shut       | Check whether          |
| electric overload   |    | overload signal detected.                 | down                      | the heating wiring of  |
|                     |    |                                           |                           | the water tank is      |
|                     |    |                                           |                           | normal                 |
| The compressor      | A/ | The detection starts after the            | Shut down the             | Check whether          |
| is under high       | М  | compressor is running;                    | compressor                | the input status of    |
| pressure protection |    | If it is defrosting, stop defrosting      | "non                      | the compressor high    |
|                     |    | and no alarm.                             | frequency-down            | pressure signal        |
|                     |    |                                           | shutdown"                 | [LDIhp] is normal.     |

| The high              |   | A/ |                                          |                | Check high          |
|-----------------------|---|----|------------------------------------------|----------------|---------------------|
| pressure of the       | м |    |                                          |                | pressure PRSd       |
| pressure sensor is    |   |    |                                          |                |                     |
| too high              |   |    |                                          |                |                     |
| The compressor        |   | A/ | After the compressor is running          | Shut down the  | Check whether       |
| is under low pressure | м |    | [low pressure detection delay], or       | compressor     | the input status of |
| protection            |   |    | when [standby detection low pressure]    |                | the compressor low  |
|                       |   |    | is set to use and standby, it starts to  |                | pressure signal     |
|                       |   |    | detect low pressure. When the low        |                | [LDIlp] is normal.  |
|                       |   |    | pressure continues [cooling/heating      |                |                     |
| The low               |   | A/ | low pressure delay]: alarm.              |                | Check low           |
| pressure of the       | м |    | If the compressor is defrosting,         |                | pressure PRSs.      |
| pressure sensor is    |   |    | the low pressure will not be detected;   |                |                     |
| too low               |   |    | the low pressure will be re-detected     |                |                     |
|                       |   |    | after a delay after exiting defrosting.  |                |                     |
|                       |   |    |                                          |                |                     |
| Temperature of        |   | A/ | If the "Compressor Top                   | Shut down the  | Check whether       |
| discharge too high    | м |    | Temperature Setting" is set to use, use  | compressor     | the temperature     |
|                       |   |    | the higher one of Compressor Top         | "non           | probe is normal;    |
|                       |   |    | Temperature and Temperature of           | frequency-down | Check for lack      |
|                       |   |    | discharge TD" for making judgments:      | shutdown"      | of refrigerant.     |
|                       |   |    | When temperature of discharge            |                |                     |
|                       |   |    | TD > [temperature of discharge is too    |                |                     |
|                       |   |    | high], alarm;                            |                |                     |
|                       |   |    | When the temperature of                  |                |                     |
|                       |   |    | discharge TD ≤ [temperature of           |                |                     |
|                       |   |    | discharge too high] - [temperature       |                |                     |
|                       |   |    | difference of exiting the temperature    |                |                     |
|                       |   |    | of discharge too high protection], reset |                |                     |
|                       | 1 |    | bewolk                                   |                |                     |

| The outlet water     |   | A/ | Detection during cooling:              | Shut down the  | Check the outlet  |
|----------------------|---|----|----------------------------------------|----------------|-------------------|
| temperature of the   | М |    | When the plate heat exchanger          | compressor     | water temperature |
| plate heat exchanger |   |    | outlet water temperature               | "non           | TWout1 and the    |
| is too low           |   |    | TWout1≤[cooling outlet water           | frequency-down | return water      |
|                      |   |    | temperature is too low], alarm;        | shutdown"      | temperature TWin1 |
|                      |   |    | When the plate heat exchanger          |                | of the plate heat |
|                      |   |    | outlet water temperature               |                | exchanger.        |
|                      |   |    | TWout1>[cooling outlet water           |                |                   |
|                      |   |    | temperature is too low]+[the           |                |                   |
|                      |   |    | temperature difference for exiting the |                |                   |
|                      |   |    | cooling water outlet temperature       |                |                   |
|                      |   |    | protection], reset is allowed.         |                |                   |
| Plate heat           |   | A/ | Detection during cooling:              |                |                   |
| exchanger return     | М |    | When the return water                  |                |                   |
| water temperature is |   |    | temperature of the plate heat          |                |                   |
| too low              |   |    | exchanger TWin1 is ≤ [cooling water    |                |                   |
|                      |   |    | outlet temperature too low]+1,         |                |                   |
|                      |   |    | alarm;                                 |                |                   |
|                      |   |    | When the return water                  |                |                   |
|                      |   |    | temperature TWin1 of the plate heat    |                |                   |
|                      |   |    | exchanger>[cooling outlet water        |                |                   |
|                      |   |    | temperature is too low]+[temperature   |                |                   |
|                      |   |    | difference when exiting the heating    |                |                   |
|                      |   |    | outlet water temperature               |                |                   |
|                      |   |    | protection]+1, reset is allowed.       |                |                   |
| The outlet water     |   | A/ | Detection during heating:              | Shut down the  |                   |
| temperature of the   | М |    | When the plate heat exchanger          | compressor     |                   |
| plate heat exchanger |   |    | outlet water temperature               |                |                   |
| is too high          |   |    | TWout1≥[heating outlet water           |                |                   |
|                      |   |    | temperature is too high], alarm;       |                |                   |

|                       |   |    | When the plate heat exchanger           |               |                      |
|-----------------------|---|----|-----------------------------------------|---------------|----------------------|
|                       |   |    | outlet water temperature                |               |                      |
|                       |   |    | TWout1<[heating outlet water            |               |                      |
|                       |   |    | temperature is too high]-[temperature   |               |                      |
|                       |   |    | difference when exiting the heating     |               |                      |
|                       |   |    | outlet water temperature protection is  |               |                      |
|                       |   |    | too high], reset is allowed.            |               |                      |
| The return            |   | A/ | Detection during heating:               |               |                      |
| water temperature     | м |    | When the return water                   |               |                      |
| of plate heat         |   |    | temperature of the plate heat           |               |                      |
| exchanger is too high |   |    | exchanger TWin1≥[heating outlet         |               |                      |
|                       |   |    | water temperature is too high]-1, the   |               |                      |
|                       |   |    | alarm will be issued;                   |               |                      |
|                       |   |    | When the return water                   |               |                      |
|                       |   |    | temperature TWin1 of the plate heat     |               |                      |
|                       |   |    | exchanger < [heating outlet water       |               |                      |
|                       |   |    | temperature is too high]-[temperature   |               |                      |
|                       |   |    | difference when exiting the heating     |               |                      |
|                       |   |    | outlet water temperature protection is  |               |                      |
|                       |   |    | too high]-1, recovery is allowed.       |               |                      |
| The                   |   | A/ | Detection during Compressor on          | Shut down the | Check the            |
| temperature           | м |    | and non-defrost running:                | compressor    | temperature probe    |
| difference between    |   |    | When the temperature difference         |               | of the plate heat    |
| the outlet water and  |   |    | between the outlet and return of the    |               | exchanger outlet     |
| the return water of   |   |    | plate heat exchanger is greater than    |               | water temperature    |
| the plate heat        |   |    | [the temperature difference between     |               | and return water     |
| exchanger is too      |   |    | the outlet and return water is too      |               | temperature;         |
| large.                |   |    | large] and lasts for 1 minute, an alarm |               | Check water          |
|                       |   |    | will be given.                          |               | flow, air flow, etc. |
|                       |   |    | When the temperature difference         |               |                      |

|                                                                     |              | between the outlet and return of the                                                                                                    |                                                                                                   |                                                              |
|---------------------------------------------------------------------|--------------|----------------------------------------------------------------------------------------------------|---------------------------------------------------------------------------------------------------|--------------------------------------------------------------|
|                                                                     |              | plate heat exchanger is less than                                                                                                    |                                                                                                   |                                                              |
|                                                                     |              | [excessive temperature difference                                                                                                    |                                                                                                   |                                                              |
|                                                                     |              | between outlet and return water] -5,                                                                                                    |                                                                                                   |                                                              |
|                                                                     |              | automatic reset is allowed.                                                                                                    |                                                                                                   |                                                              |
| The                                                                 | A/           | Detection during compressor on                                                                                                    | Shut down the                                                                                     | Check the                                                    |
| temperature                                                         | м            | and non-defrosting operation:                                                                                                    | compressor                                                                                        | temperature probe                                            |
| difference between                                                  |              | When the temperature difference                                                                                                    |                                                                                                   | of the plate heat                                            |
| the outlet water and                                                |              | between the outlet and return water of                                                                                                    |                                                                                                   | exchanger outlet                                             |
| the return water of                                                 |              | the plate heat exchanger is greater                                                                                                    |                                                                                                   | water temperature                                            |
| the plate heat                                                      |              | than [abnormal temperature difference                                                                                                    |                                                                                                   | and return water                                             |
| exchanger is                                                        |              | between outlet and return water] and                                                                                                    |                                                                                                   | temperature;                                                 |
| abnormal                                                            |              | lasts for 10 minutes, alarm.                                                                                                    |                                                                                                   | Check water                                                  |
|                                                                     |              | After the compressor is turned off,                                                                                                    |                                                                                                   | flow, air flow, etc.                                         |
|                                                                     |              | automatic reset is allowed.                                                                                                    |                                                                                                   |                                                              |
|                                                                     |              |                                                                                                    |                                                                                                   |                                                              |
| Frequent                                                            | М            | 3 times Emergency defrosting                                                                                                    | Shut down the                                                                                     | Detect                                                       |
| Frequent<br>emergency                                               | М            | 3 times Emergency defrosting within two hours                                                                                                    | Shut down the compressor                                                                          | Detect<br>Refrigerant Volume                                 |
| Frequent<br>emergency<br>defrosting                                 | Μ            | 3 times Emergency defrosting within two hours                                                                                                    | Shut down the compressor                                                                          | Detect<br>Refrigerant Volume                                 |
| Frequent<br>emergency<br>defrosting<br>Low                          | M<br>A/      | 3 times Emergency defrosting<br>within two hours<br>During cooling operation:                                                                                                    | Shut down the<br>compressor<br>Shut down the                                                      | Detect<br>Refrigerant Volume<br>Detect                       |
| Frequent<br>emergency<br>defrosting<br>Low<br>Refrigeration suction | M<br>A/<br>M | 3 times Emergency defrosting<br>within two hours<br>During cooling operation:<br>Within 3 minutes after the                                                                                                    | Shut down the<br>compressor<br>Shut down the<br>compressor                                        | Detect<br>Refrigerant Volume<br>Detect<br>Refrigerant Volume |
| Frequent<br>emergency<br>defrosting<br>Low<br>Refrigeration suction | M<br>A/<br>M | 3 times Emergency defrosting<br>within two hours<br>During cooling operation:<br>Within 3 minutes after the<br>compressor is started, if the suction                                                                                                    | Shut down the<br>compressor<br>Shut down the<br>compressor<br>"non                                | Detect<br>Refrigerant Volume<br>Detect<br>Refrigerant Volume |
| Frequent<br>emergency<br>defrosting<br>Low<br>Refrigeration suction | M<br>A/<br>M | 3 times Emergency defrosting<br>within two hours<br>During cooling operation:<br>Within 3 minutes after the<br>compressor is started, if the suction<br>temperature TS <[cooling suction is too                                                                                                    | Shut down the<br>compressor<br>Shut down the<br>compressor<br>"non<br>frequency-down              | Detect<br>Refrigerant Volume<br>Detect<br>Refrigerant Volume |
| Frequent<br>emergency<br>defrosting<br>Low<br>Refrigeration suction | M<br>A/<br>M | 3 times Emergency defrosting<br>within two hours<br>During cooling operation:<br>Within 3 minutes after the<br>compressor is started, if the suction<br>temperature TS <[cooling suction is too<br>low]-5 and remains for 30 seconds, an                                                                                                    | Shut down the<br>compressor<br>Shut down the<br>compressor<br>"non<br>frequency-down<br>shutdown" | Detect<br>Refrigerant Volume<br>Detect<br>Refrigerant Volume |
| Frequent<br>emergency<br>defrosting<br>Low<br>Refrigeration suction | M<br>A/<br>M | 3 times Emergency defrosting<br>within two hours<br>During cooling operation:<br>Within 3 minutes after the<br>compressor is started, if the suction<br>temperature TS <[cooling suction is too<br>low]-5 and remains for 30 seconds, an<br>alarm will be issued;                                                                                                    | Shut down the<br>compressor<br>Shut down the<br>compressor<br>"non<br>frequency-down<br>shutdown" | Detect<br>Refrigerant Volume<br>Detect<br>Refrigerant Volume |
| Frequent<br>emergency<br>defrosting<br>Low<br>Refrigeration suction | M<br>A/<br>M | 3 times Emergency defrosting<br>within two hours<br>During cooling operation:<br>Within 3 minutes after the<br>compressor is started, if the suction<br>temperature TS <[cooling suction is too<br>low]-5 and remains for 30 seconds, an<br>alarm will be issued;<br>3 minutes after the compressor is                                                                                                    | Shut down the<br>compressor<br>Shut down the<br>compressor<br>"non<br>frequency-down<br>shutdown" | Detect<br>Refrigerant Volume<br>Detect<br>Refrigerant Volume |
| Frequent<br>emergency<br>defrosting<br>Low<br>Refrigeration suction | M<br>A/<br>M | 3 times Emergency defrosting<br>within two hours<br>During cooling operation:<br>Within 3 minutes after the<br>compressor is started, if the suction<br>temperature TS <[cooling suction is too<br>low]-5 and remains for 30 seconds, an<br>alarm will be issued;<br>3 minutes after the compressor is<br>started, if the suction temperature TS                                                                                             | Shut down the<br>compressor<br>Shut down the<br>compressor<br>"non<br>frequency-down<br>shutdown" | Detect<br>Refrigerant Volume<br>Detect<br>Refrigerant Volume |
| Frequent<br>emergency<br>defrosting<br>Low<br>Refrigeration suction | M<br>A/<br>M | 3 times Emergency defrosting<br>within two hours<br>During cooling operation:<br>Within 3 minutes after the<br>compressor is started, if the suction<br>temperature TS <[cooling suction is too<br>low]-5 and remains for 30 seconds, an<br>alarm will be issued;<br>3 minutes after the compressor is<br>started, if the suction temperature TS<br><[cooling suction is too low] and                                                        | Shut down the<br>compressor<br>Shut down the<br>compressor<br>"non<br>frequency-down<br>shutdown" | Detect<br>Refrigerant Volume<br>Detect<br>Refrigerant Volume |
| Frequent<br>emergency<br>defrosting<br>Low<br>Refrigeration suction | M<br>A/<br>M | 3 times Emergency defrosting<br>within two hours<br>During cooling operation:<br>Within 3 minutes after the<br>compressor is started, if the suction<br>temperature TS <[cooling suction is too<br>low]-5 and remains for 30 seconds, an<br>alarm will be issued;<br>3 minutes after the compressor is<br>started, if the suction temperature TS<br><[cooling suction is too low] and<br>remains for 30 seconds, an alarm will               | Shut down the<br>compressor<br>Shut down the<br>compressor<br>"non<br>frequency-down<br>shutdown" | Detect<br>Refrigerant Volume<br>Detect<br>Refrigerant Volume |
| Frequent<br>emergency<br>defrosting<br>Low<br>Refrigeration suction | M<br>A/<br>M | 3 times Emergency defrosting<br>within two hours<br>During cooling operation:<br>Within 3 minutes after the<br>compressor is started, if the suction<br>temperature TS <[cooling suction is too<br>low]-5 and remains for 30 seconds, an<br>alarm will be issued;<br>3 minutes after the compressor is<br>started, if the suction temperature TS<br><[cooling suction is too low] and<br>remains for 30 seconds, an alarm will<br>be issued; | Shut down the<br>compressor<br>Shut down the<br>compressor<br>"non<br>frequency-down<br>shutdown" | Detect<br>Refrigerant Volume<br>Detect<br>Refrigerant Volume |
|                    |   |    | 【cooling suction too low】+2, reset is    |                |                     |  |
|--------------------|---|----|------------------------------------------|----------------|---------------------|--|
|                    |   |    | allowed;                                 |                |                     |  |
| The speed of fan   |   | М  | This error is only detected when         | Shut down the  | Check whether       |  |
| 1 is abnormal;     |   |    | the Variable Frequency Fan Setting is    | compressor     | the PWM fan wiring  |  |
| The speed of fan   |   |    | PWM fan; After the fan is on, if the     |                | is normal.          |  |
| 2 is abnormal.     |   |    | continuous "PWM wind speed               |                |                     |  |
|                    |   |    | detection delay " time of the wind       |                |                     |  |
|                    |   |    | speed is less than "PWM wind speed       |                |                     |  |
|                    |   |    | too low ", alarm.                        |                |                     |  |
| Abnormal           |   | М  | Disabled When "Suction and               | Shut down the  | Check whether       |  |
| temperature        |   |    | discharge abnormal detection delay" is   | compressor     | the suction         |  |
| difference between |   |    | 0; no detection during defrosting; after | "non           | temperature and     |  |
| suction and        |   |    | the compressor is turned on the          | frequency-down | temperature of      |  |
| discharge          |   |    | "Suction and discharge abnormal          | shutdown"      | discharge are       |  |
|                    |   |    | detection delay", if the suction         |                | normal.             |  |
|                    |   |    | temperature TS > temperature of          |                |                     |  |
|                    |   |    | discharge TD + 5, alarm.                 |                |                     |  |
| Low                |   | A/ | During cooling operation:                | Shut down the  | Check whether       |  |
| refrigeration      | м |    | 3 minutes before the compressor          | compressor     | the low pressure or |  |
| evaporation        |   |    | is turned on, if the evaporating         | "non           | the temperature     |  |
|                    |   |    | temperature (or the temperature          | frequency-down | behind the valve is |  |
|                    |   |    | behind the valve) < [refrigeration       | shutdown"      | normal.             |  |
|                    |   |    | evaporation is too low] -3°C and         |                |                     |  |
|                    |   |    | maintain it for 30 seconds, or 3         |                |                     |  |
|                    |   |    | minutes after the compressor is turned   |                |                     |  |
|                    |   |    | on, if the evaporating temperature (or   |                |                     |  |
|                    |   |    | the temperature behind the valve) <      |                |                     |  |
|                    |   |    | [Refrigeration evaporation is too low]   |                |                     |  |
|                    |   |    | and maintain for 30 seconds, alarm;      |                |                     |  |
|                    |   |    | When the evaporating                     |                |                     |  |

|                       |   | temperature (or the temperature    |               |                       |
|-----------------------|---|------------------------------------|---------------|-----------------------|
|                       |   | behind the valve) > [cooling       |               |                       |
|                       |   | evaporating too low] + 2, reset is |               |                       |
|                       |   | allowed;                           |               |                       |
| Low ambient           | А | When the compressor is in the      | Shut down the | Check whether         |
| temperature limits    |   | ambient temperature shutdown zone, | compressor    | the ambient           |
| the opening of the    |   | an alarm will sound. See "Ambient  |               | temperature probe     |
| compressor.           |   | Temperature Limits" for details.   |               | operates normally.    |
| Communication         | А | Detect after power on $_{\circ}$   | Shut down the | Check whether         |
| failure between       |   |                                    | compressor    | the communication     |
| internal and external |   |                                    |               | line is properly      |
| units.                |   |                                    |               | connected and in      |
|                       |   |                                    |               | good contact.         |
| Protocol version      | А | Detect after power on $_\circ$     | Shut down the | Upgrade               |
| too low               |   |                                    | compressor    | Protocol Version      |
|                       |   |                                    |               |                       |
| Sensor Error          | I |                                    | I             | I                     |
| Ambient               | А | Detect after power on $_{\circ}$   | Shut down the | Check whether         |
| temperature error     |   |                                    | compressor    | the probe is          |
| Fin temperature       | М |                                    |               | connected properly;   |
| error                 |   |                                    |               | check whether the     |
| Temperature of        | М |                                    |               | temperature probe is  |
| discharge error       |   |                                    |               | functioning normally. |
| Suction               | М |                                    |               |                       |
| temperature error     |   |                                    |               |                       |
| J5 pressure           | М |                                    |               |                       |
| sensor malfunction    |   |                                    |               |                       |
| J6 pressure           | М |                                    |               |                       |
| sensor malfunction    |   |                                    |               |                       |

| Hot water tank          | А | Shut down the       |
|-------------------------|---|---------------------|
| temperature error       |   | compressor          |
| Total outlet            | А | Shut down the       |
| water temperature       |   | compressor          |
| error                   |   |                     |
| Total outlet            | А | Shut down the AHS   |
| water temperature       |   |                     |
| error of the system     |   |                     |
| Floor heating           | А | Shut down the       |
| water inlet             |   | compressor          |
| temperature error       |   |                     |
| Outlet water            | А | Shut down the       |
| temperature error of    |   | compressor          |
| plate heat exchanger    |   |                     |
| Return water            | А | Shut down the       |
| temperature error of    |   | compressor          |
| plate heat exchanger    |   |                     |
| Temperature             | А | Alarm only          |
| Error on the            |   |                     |
| refrigerant liquid side |   |                     |
| Temperature             | А | Alarm only          |
| error on the            |   |                     |
| refrigerant air side    |   |                     |
| Solar                   | А | Shut down the       |
| temperature error       |   | solar pump {PUMPsl} |
| Indoor                  | А | shut down the unit. |
| temperature error       |   |                     |

Four reset methods for errors:

1) Power-on reset

After the errors are eliminated, the error can only be reset by powering on again;

Errors requiring power-on reset: please check the error table.

#### 2) Limited automatic reset (A/M)

After the error alarm is triggered, when the error is eliminated, a delay of [error reset time] will occur. Within this time, when the same error no longer occurs, it will automatically reset;

Within the set time [i.e. the allowable time for automatic reset], it can be automatically reset twice. When the alarm is triggered for the third time, it is locked and needs to be shut down for a "specific time" before automatic reset; "Specific time": Starting from 30 minutes, each time the lock is triggered, it will increase by 30 minutes until the upper limit is 4 hours;

After manual reset, the number of alarms will be accumulated again, and the "specific time" will start from 30 minutes again.

Limited errors: see error table.

#### 3) Automatic reset A

The alarm will automatically reset after the error is eliminated; Automatic reset with no limit on the number of times;

#### 4) Manual reset M

The alarm can only be manually reset through the controller after the error is eliminated; Type 2) Type 3) errors can also be manually reset.

Please note: If the above operation fails to solve the problem, please contact your local dealer or designated maintenance unit in a timely manner. Do not dismantle the machine for maintenance without authorization!

### Chapter 12 Installation Requirements for Water System

The installation should be carried out according to the engineering installation diagram and corresponding construction standards;

The drain pipe of the water tank should be installed near the drainage ditch and the drain outlet as much as possible to facilitate drainage;

The water pressure used by the user should be less than 0.6MPa and greater than 0.1MPa;

The pipes used should be metal pipes (such as stainless steel, plastic-lined, stainless steel-lined steel pipes or thin-walled copper pipes, etc.), if plastic pipes (such as PP-R pipes, ABS pipes, etc.) The expansion and contraction of the pipeline;

■ Water pipes should be installed horizontally and vertically, and the pipes should be arranged reasonably to minimize bending; reduce the resistance loss of the water system;

■ There must be no water leakage in the pipes and connecting parts. When the water pump is running, please remove the air in the water system pipes;

After the tap water supply pipe, the connecting pipe between the unit and the pipe are installed, a tightness hydraulic test should be carried out, and the sewage should be discharged to ensure the cleanliness of the system;

After the test is qualified and there is no leakage, the water supply valve and other valves of the water system and the circulating water pipeline should be insulated to avoid freezing and cracking in winter.

67

### Chapter 13 Commissioning and Trial Run

#### • Preparations before trial run

- Check whether there is any abnormality in the device (whether the pipeline system in the device is damaged, whether the fan blades rotate well and do not interfere with other components);
- Check the power distribution system (whether the power supply is consistent with the needs of the device, whether all electrical connections are correct and firm, whether the grounding is reliable, whether the circuit is damaged, etc.);
- Check the circulation system (whether the water system is securely connected, whether the water inlet and outlet are connected correctly, whether there is air in the water circulation system, whether the valve switch position of the water circulation system is correct, whether the pipeline is well insulated, etc.).

#### Trial Run

- After a full check of the entire system and confirmation that it meets the requirements, the trial run of the whole unit can be carried out;
- Turn on the power and the unit, and the host will start automatically after a delay of 3 minutes. Firstly, check whether the rotation of the fan and water pump is correct. If the direction is incorrect, turn off the power immediately, and readjust it. Listen to the compressor for any abnormal sounds;
- After the unit has been running for a period of time (3 days normally), it can be put into daily use if there is no abnormality.

### Chapter 14 Site Requirements for Heat Pump Installation

#### The Master Unit

- ♦ The air source heat pump should be installed in a large space with good ventilation;
- ♦ The installation location should ensure that the air inlet and outlet are unobstructed;
- ♦ Set up a drainage ditch or an outlet near the installation location to facilitate drainage;
- The installation foundation or bracket should be solid and firm to ensure stable running of the unit;
- ♦ Ensure that the entire machine is installed upright and, must not tilted;
- ♦ Do not install the main unit in a place where pollution, corrosive gas, dust, sand, fallen leaves and other pollutants are easy to gather.
- ♦ The installation location should not be close to flammable, explosive or open flame places;
- The installation location of the unit must not exceed an altitude of 1000m or more. If it exceeds,
  please contact the maintenance technician.

#### The Water Tank

- $\diamond$  The water tank should be installed in a place with an ambient temperature above 0 °C;
- ♦ Drainage ditch or outlet is set near the installation location, which can facilitate drainage;
- ☆ The installation foundation or bracket should be solid and firm, and the design should meet the weight bearing capacity of the water tank;
- $\diamond$  Do not install the water tank in areas with contaminated or corrosive gases.

## Hi<u>en</u>

| Installation Mode        | А         | В        | С        | D             | E         | F    |
|--------------------------|-----------|----------|----------|---------------|-----------|------|
|                          | (mm)      | (mm)     | (mm)     | ( <b>mm</b> ) | (mm)      | (mm) |
| Single unit installation | ≥20<br>00 | ≥50<br>0 | ≥50<br>0 | ≥50<br>0      | ≥10<br>00 | /    |

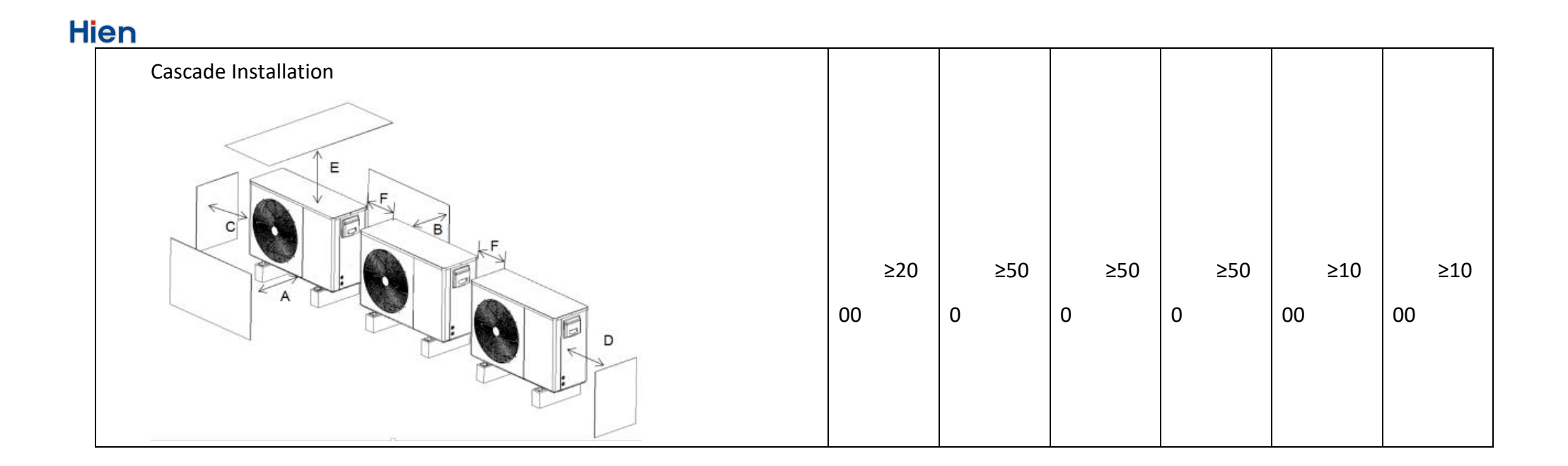

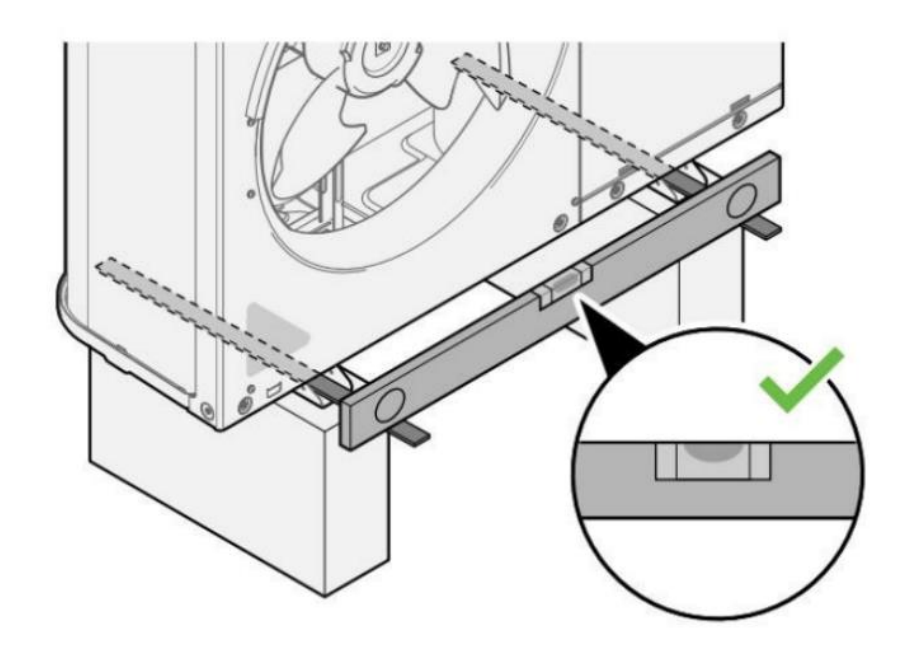

Please ensure that the device is in a horizontal state during installation!

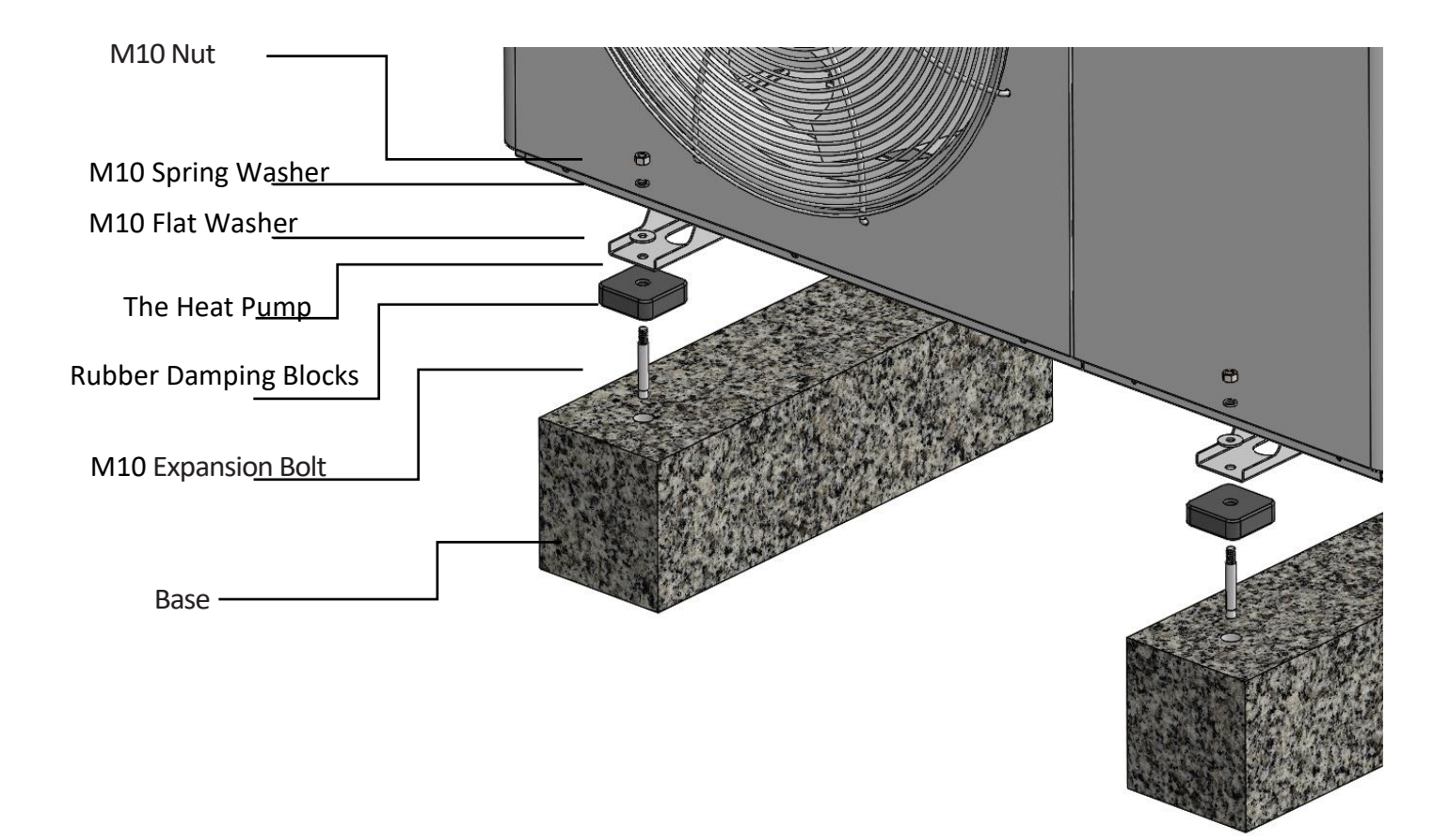

### Chapter 15 Maintenance

- Air source heat pumps are highly automated equipment that requires regular status checks during use. If long-term and effective maintenance can be carried out from time to time, the reliability and service life of the device will be improved.
- The water filter installed outside the machine should be cleaned regularly to ensure that the water quality inside the system is clean, in order to avoid damage to the unit caused by blockage of the water filter.
- When using and maintaining this unit, users should be aware that all safety protection devices in this unit have been set before leaving the factory, and do not adjust them on your own!
- Regularly check whether the power supply and electrical system wiring of the unit are secure, and whether the electrical components act abnormally. If there are any, they should be repaired and replaced in a timely manner.
- Frequently check whether the water supply of the water system, the safety value of the water tank, the liquid level controller and the discharge device are working normally, so as to avoid the reduction of water circulation volume caused by air entering the system, which will affect the heating capacity of the device and the reliability of the device operation.
- Regularly check whether the water pump and water pipeline valves are working properly, and whether the water pipes and water pipe joints are leaking.
- Please do not stack debris around the machine to avoid blocking the air inlet and outlet. The surroundings of the unit should be kept clean, dry, and well ventilated. Regularly clean (1-2 months) the air side heat exchanger to maintain a good heat exchange performance.
- Check the working condition of each part of the device frequently. Check whether there is oil on the pipe joints and valves inside the machine to ensure that there is no refrigerant leakage.
- If the shutdown time is long, the water in the device pipeline should be drained, the power supply should be cut off, and a protective cover should be put on. When running again, conduct a comprehensive inspection of the system before starting up.
- When the device malfunctions and the user is unable to solve it, please call the local authorized maintenance company so that personnel can be dispatched for repair in a timely manner.

- To clean the condenser of the main machine, our company recommends using citric acid solution with a concentration of 5% at 50 °C - 60 °C. Start the built-in circulating pump of the main machine to clean for 2 hours, and finally rinse it 3 times with tap water.(It is recommended to reserve a three-way connection when installing the pipeline, and seal one connection with a gate valve or plug to prepare for connection during cleaning.)It is forbidden to clean the condenser with corrosive cleaning fluid.
- The water tank needs to be cleaned of scale after a period of use (usually two months, depending on the local water quality).

Chapter 16 Scenario Diagram

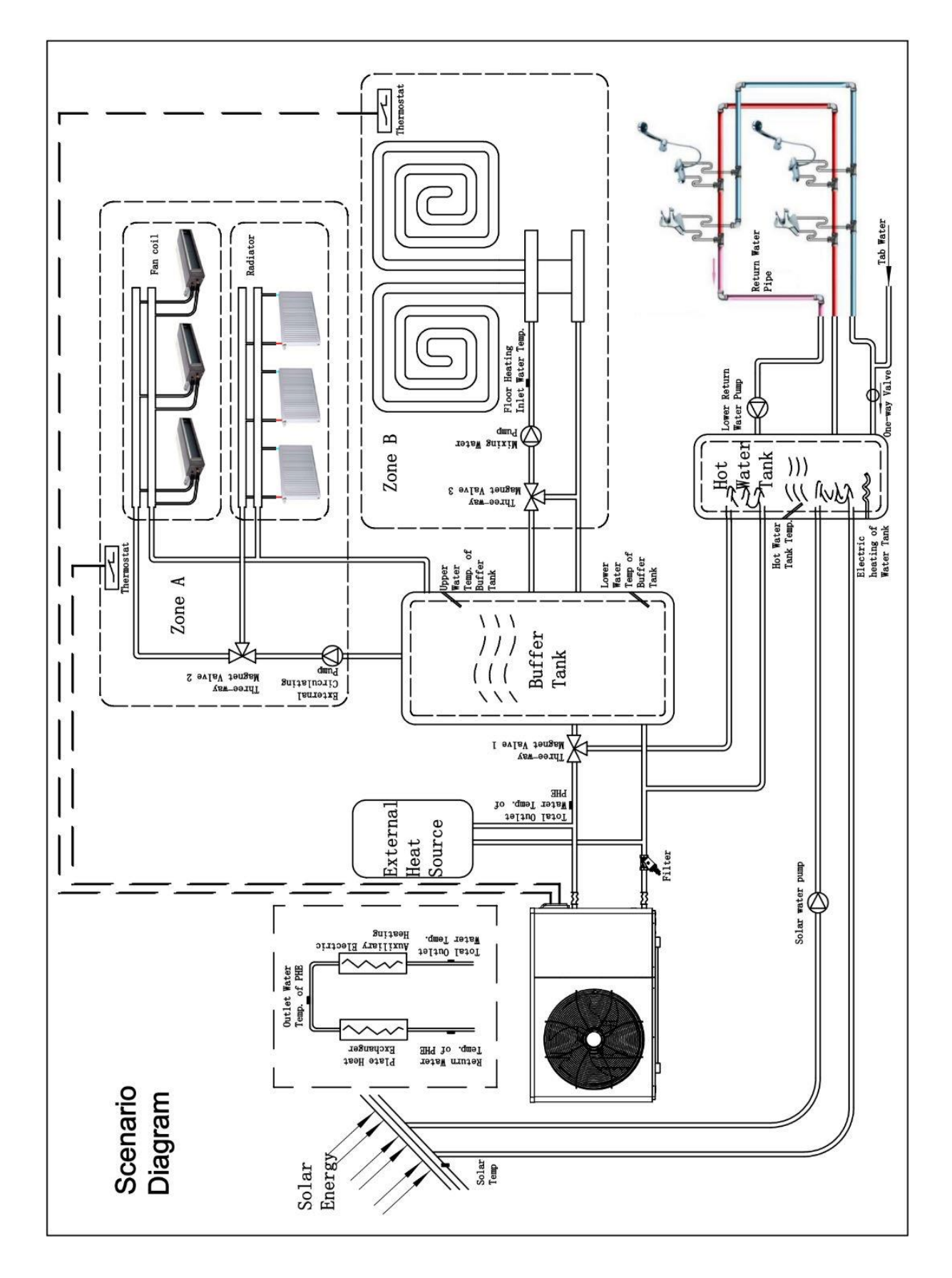

### Appendix

- Installation and Configuration of Power Cords.
- The power cord connected to the main unit must use wires that comply with local regulations and be fastened with wire fixing devices. Improper connection or fastening will cause fire, etc.
- If the power cord is damaged, it must be replaced by qualified personnel in order to avoid danger;
- When the unit is installed, refer to the following table for the configuration of the power cord:

|                          |                   | Cross-sectional area                  |                                 |                                       |                                 |                                       |                                 |                           |  |
|--------------------------|-------------------|---------------------------------------|---------------------------------|---------------------------------------|---------------------------------|---------------------------------------|---------------------------------|---------------------------|--|
|                          |                   | Phase Line                            |                                 | Neu                                   | utral Line (                    |                                       | und Line                        |                           |  |
| Model                    | Power<br>supply   | Wi<br>re<br>Diamet<br>er<br>(CWG<br>) | Wi<br>re<br>Number<br>(AWG<br>) | Wi<br>re<br>Diamet<br>er<br>(CWG<br>) | Wi<br>re<br>Number<br>(AWG<br>) | Wi<br>re<br>Diamet<br>er<br>(CWG<br>) | Wi<br>re<br>Number<br>(AWG<br>) | Air<br>Switch<br>Capacity |  |
| WDLRK                    | 220~24            | 2.5                                   | 12                              | 2.5                                   | 12                              | 2.5                                   | 12                              | 164                       |  |
| - 8 I BM/A1              | 0V 50Hz           | mm²                                   | #                               | mm²                                   | #                               | mm²                                   | #                               | TOA                       |  |
| wdlrk<br>-<br>10 I bm/A1 | 220~24<br>0V 50Hz | 4.0<br>mm²                            | 10<br>#                         | 4.0<br>mm²                            | 10<br>#                         | 4.0<br>mm²                            | 10<br>#                         | 25A                       |  |
| WDLRK<br>-12 [ BM/A1     | 220~24<br>0V 50Hz | 4.0<br>mm²                            | 10<br>#                         | 4.0<br>mm²                            | 10<br>#                         | 4.0<br>mm²                            | 10<br>#                         | 32A                       |  |

#### Note:

1. The wire diameter selection must be greater than the above requirements;

2. The above wire diameters are selected based on the distance between the unit and the distribution box within 100 meters. If the distance exceeds 100 meters, please contact a professional for selection.

QC Card

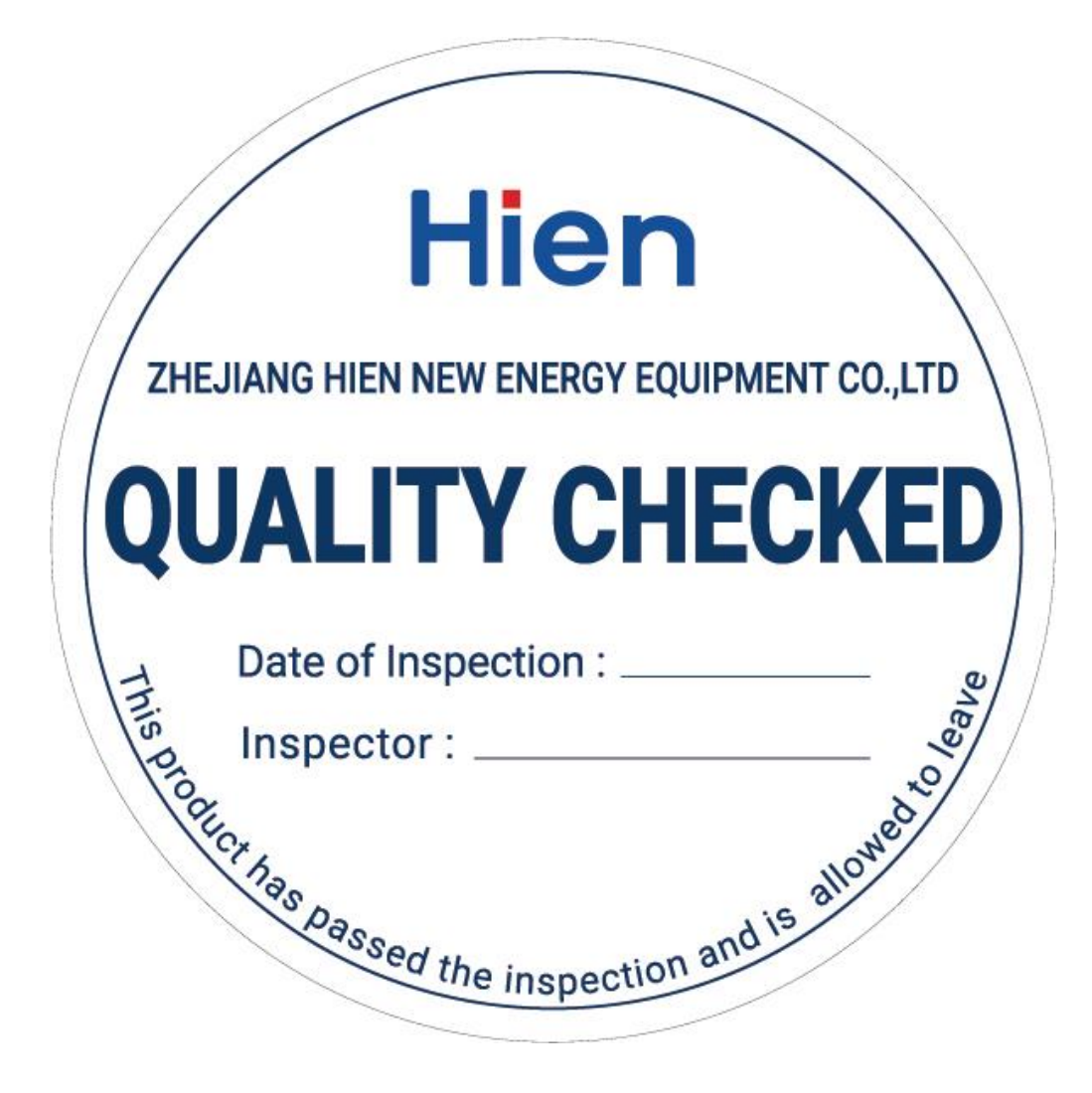

| Seq. | Items                 | Qty. (unit) | Remark                 |
|------|-----------------------|-------------|------------------------|
| 1    | Heat Pump             | 1           |                        |
| 2    | Wire Controller       | 1           |                        |
| 3    | Connection Wire       | 1           | 5 meters               |
| 4    | Y Shaped Filter       | 1           | 60-mesh filter screen  |
| 5    | Temperature Sensor    | 7           | 6 meters               |
| 6    | Rubber Damping Blocks | 4           |                        |
| 7    | QC Card               | 1           | included in the manual |
| 8    | Packlist              | 1           | included in the manual |
| 9    | Manuel Instruction    | 1           |                        |

AMA-SMS-348